国土交通省 建設工事受注動態統計調查

# システム操作マニュアル

回答事業者向け操作説明書

| 1.はじめに                                           | 1      |
|--------------------------------------------------|--------|
| 1.1.環境概要                                         | 1      |
| 1.2.アプリケーションの概要                                  | 1      |
| 1.3.ログインから調査票回答までの流れ                             | 2      |
| 1.4.画面共通項目説明                                     | 3      |
| 2.操作手順                                           | 4      |
| 2.1.業務(アプリケーション)の起動                              | 4      |
| 2.2.ログイン                                         | 4      |
| 2.3.トップページの表示                                    | 5      |
| 2.3.1.初回ログイン時に行うこと                               | 5      |
| 2.4.調査票の登録・回答                                    | 11     |
| 2.4.1.登録方法と全体の流れ                                 | 11     |
| 2.4.2.調査票画面の表示                                   | 12     |
| 2.4.3.ブラウザから本システムを利用して直接入力する方法                   | 14     |
| 2.4.4.EXCEL ブックをダウンロードし、必要事項を入力し、 本システムにアップロードする | る方法 19 |
| 2.5.業務終了(ログアウト)                                  | 25     |
| 2.6.各種お問い合わせ                                     | 26     |
| 2.6.1.お問い合わせ画面の表示                                | 26     |
| 2.6.2.お問い合わせ登録                                   | 28     |
| 2.6.3.お問い合わせに対する回答を受けたとき                         | 29     |
| 2.6.4.お問い合わせ登録画面の遷移について                          |        |
| 2.7.パスワードの変更                                     | 31     |
| 2.7.1.アカウント情報更新画面の表示                             | 31     |
| 2.7.2.現新パスワードの記入                                 |        |
| 2.8.パスワードを忘れたとき                                  |        |
| 2.8.1.パスワードリセットメール送信指示                           |        |
| 2.8.2.パスワードリセットメール受信後の対応                         | 34     |
| 3.付録                                             |        |
| 3.1.調査票をブラウザで入力する場合の注意事項                         | 35     |

# 目 次

1. はじめに

「建設工事受注動態調査新システム 建設業者向け操作説明書」(以降本書とする)は「建設工事受注動態調査新 システム」(以降本システムとする)の建設業者における調査データ登録における操作手順を記載します。

本調査は、統計法に基づき政府が実施する基幹統計調査です。秘密の保護には万全を期していますので、ありのままを入力してください。

調査対象の工事は、

①受注高は、国内で施工されるすべての建設工事
 ②公共機関からの受注工事は、1件 500 万円以上のすべての元請工事
 ③民間等からの受注工事は、以下の範囲のすべての元請工事
 ・土木工事及び機械装置等工事は、1件 500 万円以上
 ・建築工事・建築設備工事は、1件5憶円以上
 です。

#### 1.1.環境概要

本システムはウェブ上にて操作するアプリケーションです。ブラウザを介してアプリケーションに接続します。 追加の設定などは特に必要ありません。

1.2.アプリケーションの概要

本システムは、請負建設受注高に関するデータの登録を行うシステムです。 ブラウザからの直接入力およびシステムより提供するエクセルからデータを登録することができます。

### 1.3.ログインから調査票回答までの流れ

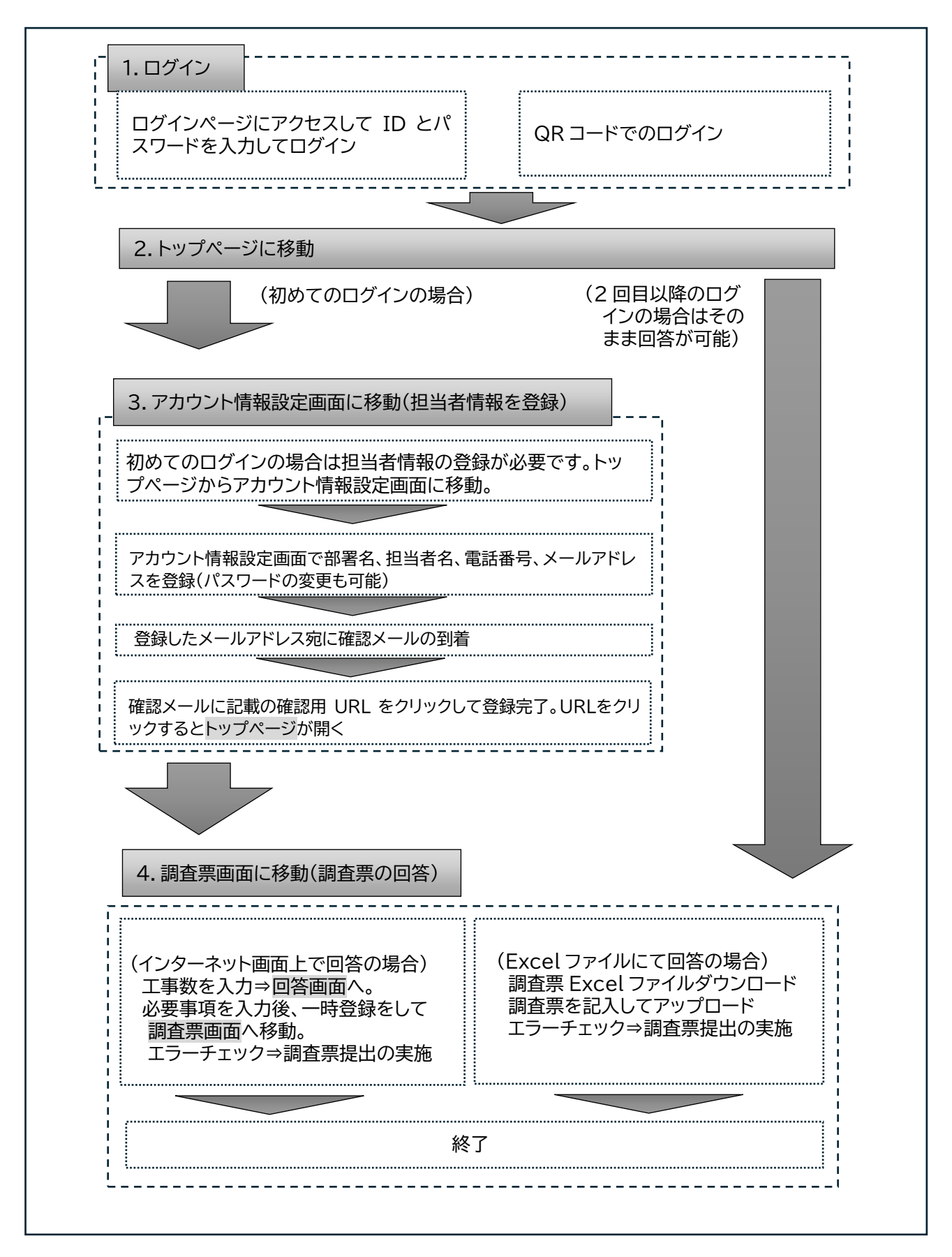

### 1.4.画面共通項目説明

各画面の共通フレームについて記載します。

|              |           |                 |                                       |                                                   |     |      |      | 情報/ログアウト |
|--------------|-----------|-----------------|---------------------------------------|---------------------------------------------------|-----|------|------|----------|
| 調査票   ②      |           |                 |                                       |                                                   |     |      |      |          |
|              | 令和64      | <b>年度</b> 提出期限過 | ぎてもご回答が無い場合は、問い合わせさせ                  | ていただくことがあります。                                     |     |      |      | 5        |
| 調査票<br>問い合わせ | 受注月       | 提出期限            | 画面での回答はこちら                            | EXCELでの回答<br>はこちら                                 | 状況  | 回答日時 | 提出状況 | アクション    |
|              | 12        | 2025年1月10日      | 公共数         民間数           0         0 | 様式/回答済<br>EXCELの<br>ダウンロード<br>回答済<br>EXCELの<br>選択 | 未確認 |      | 未提出  |          |
|              | <br> <br> |                 | - 公共数                                 | 様式/回答済<br>— — <del>E</del> XCEL@ — —              |     |      |      |          |

- メニュー(目次)表示・選択エリア ※各メニュー名をクリックあるいはタップすることで目的業務画面に遷移します。
   現在選択されている業務名
- ③ アカウント情報/ログアウトボタン
  - ※「V」を押下することでアカウント情報設定・ログアウトに進むことができます。
- ④ メニュー(目次)表示・選択エリア
   ※各メニュー名をクリックあるいはタップすることで目的業務画面に遷移します。
- ⑤ メニュー(目次)にて選択された業務メイン画面表示エリア

2.操作手順

2.1.業務(アプリケーション)の起動

建設工事受注動態統計調査オンライン回答画面にアクセスします。 起動方法としては、以下の二通りあります。

- 別添の送付状に記載の URL をブラウザに入力してログインページを開きます。
   ログインページが開いたら、ログイン ID とパスワードを入力してログインします。
- ② 別添の送付状(QRコード入りの書類)に記載のQRコードからログインページにアクセスすることも可能で、その場合はログイン ID とパスワードの入力は不要です。
   ※パスワードを変更した場合、QRコードからログインページにアクセスすることはできなくなります。

起動を行うと、それぞれ下記の画面が表示されます。

| <ol> <li>ブラウザに URL を入力した場合</li> </ol> | <ol> <li>QRコードよりアクセスした場合</li> </ol>                                                |
|---------------------------------------|------------------------------------------------------------------------------------|
| 🕑 国土交通省                               | W 国土交通省 → 77-7 和正常 和-4018     アンコンナネモル(1770) →     トップパージ     トップパージ               |
|                                       | MENU (68068)                                                                       |
|                                       |                                                                                    |
| סועלעב                                | ■ご利用したDダイン型はCついて<br>株式のロコードには、影響物の<br>Dダインロンドスワードが構立れており                           |
| パフロ_ビ                                 | (2.素号の成長)                                                                          |
|                                       | ■11.4.元元<br>前可告告 (式平中3:59990) 単級意告 (9:5999-9999) ●書創業の(計) = 5月提び(計) 所成金 (101.4021) |
|                                       | バワバワケワセク     バロ 演奏部千代田区○○1-1     公室機械が異なる場合は、200000000まで活用い合わせください。                |
|                                       | 打击岩總備                                                                              |
| パフロードを忘れた?                            | ログインID 8CnJRH4itDSdc8ab0001 メールアドレス dummy.adr@cong.dummy1.cojp                     |
|                                       | 作成者氏名 疗入下大师 斯國族名 建级疗入上球                                                            |
|                                       | 電話書号 012-345-1001 内線 123                                                           |

# 2.2.ログイン

ブラウザから送付状に記載の URL を入力した場合は、送付状に記載のログイン ID とパスワードを入力し、 ログインボタンを押下することで、トップページが表示されます。

| 🔮 国土交通省                                        | ① 送付状記載のログイン ID を入力します。                                                                                                    |
|------------------------------------------------|----------------------------------------------------------------------------------------------------|
| ログインID<br>①<br>パスワード<br>②<br>パスワードを忘れた? ログイン ③ | <ul> <li>② 送付状記載のパスワードを入力します。</li> <li>※送付状記載のパスワードを変更した場合は、変更後のパスワードを入力します。</li> <li>※パスワードの要件は、8文字(半角文字)以上であれば設定できますが、可能であれば大文字、小文字、数字、記号を含めて設定することを推奨いたします。</li> <li>(パスワード変更方法は、第2.7.項「パスワードの変更」を参照ください。)</li> <li>!パスワードを変更するとQRコードからのログインはできなくなります。</li> <li>③ ①②入力後、ログインボタンを押下します。</li> </ul> |

# 2.3.トップページの表示

ログインが完了すると、トップページが表示されます。

※QRコードからの起動の場合は、ログインをスキップし、直接トップページが表示されます。

| <u>1) 7)</u>           | 回口グイン                                                                                                    | /時のトップページ                                                               |  |  |
|------------------------|----------------------------------------------------------------------------------------------------|-------------------------------------------------------------------------|--|--|
| ( <u>)</u> ()          | 土交通省 トッズトリ 🎫                                                                                                    | a原 問い合わせ アカウント特徴/ログアウト >                                                |  |  |
| トップページ                 |                                                                                                    |                                                                         |  |  |
| MENU                   | 【彩虹ら世】                                                                                                    |                                                                         |  |  |
| トップページ<br>調査系<br>問い合わせ | 平成6年途の周辺を有                                                                                                    | ■は立立演<br>開発型を読の際に、メールアドレスの登録メールアドレスの登録れなび原語を行ってください。                    |  |  |
|                        | QRコードを利用したログイン認証につい                                                                                               | <ul> <li>【そ月日にあたって<br/>現代月頃は3-Fには、起来時の<br/>レグソのレイズジントが転送れており</li> </ul> |  |  |
|                        | [企業等の標幕]<br>会初(会互                                                                                                 |                                                                         |  |  |
|                        | 許可愛母 知事許可: 99990                                                                                                  | 991 電話委号 03-9999-9999                                                   |  |  |
|                        | ◆工業/事業・力11 ×日建設(株)                                                                                                | 第6歳 101-0221<br>東京大学会社開幕のの1-1                                           |  |  |
|                        | パッパッケンセン                                                                                                    | BORGET TO BELOOT A                                                      |  |  |
|                        | (7)パッケンセッ<br>企業情報が異なる場合は、X0000X000                                                                                | (1)(までお茶い合わせください。                                                       |  |  |
|                        | パッパッケンセッ<br>今吉倫線が豊なる場合は、200000000<br>四当省賃候                                                                        | がある「10000000」。<br>このほそでお問い合わせください。                                      |  |  |
|                        | 川(3)(7)(7)(7)(7)           全面情報が見なる場合は、X00000000           担当者情報           10/1/2010           8Cn/RH4kD5dc8sb000 | 2017年1月1日日の11日日の11日日の11日日の11日日の11日日の11日日の11日                            |  |  |
|                        | (パッパックシャック)<br>今京信頼が豊立る場合は、200000000<br>切当美賀校<br>ログインID 8CmRH48D54:86000<br>作成素具名                                 |                                                                         |  |  |

| トップページ |               |                         |                                             |                             | 77777 444 077 71 |
|--------|---------------|-------------------------|---------------------------------------------|-----------------------------|------------------|
|        |               |                         |                                             |                             |                  |
|        |               |                         |                                             |                             |                  |
| ENU    | 【お知らせ】        |                         |                                             |                             |                  |
| 青天     |               |                         | ■注意亭功                                       |                             |                  |
| い合わせ   | 平成6年度         | の同知事項                   | 調査専会称ら前に、メールアドレスの全緒メールアドレスの全様および認証を行ってください。 |                             |                  |
|        |               |                         | ■78(H)(J                                    | 5c7                         |                  |
|        | OFT- KARINI N | No. Strong              |                                             |                             |                  |
|        | 040-1040004   | and a subsection of the | 転供用QRC<br>DdfC2mki                          | -Fには、配布時の<br>(2.7Kei的安まれており |                  |
|        |               |                         |                                             |                             |                  |
|        | 【企業等の標帯】      |                         |                                             |                             |                  |
|        | 金額 6年度        |                         |                                             |                             |                  |
|        | 許可長号          | 如亨許可: 999991            | 電話冊号                                        | 03-0039-0000                |                  |
|        | 企業名(漢字・カナ)    | ×8歳数(株)<br>パツパツワンセツ     | 所有地                                         | 101-0021<br>東京都千代国区OO 1 - 1 |                  |
|        | 企業情報が異なる場     | êtt. x000000000         | までお問い合う                                     | わせください。                     |                  |
|        | 054188        |                         |                                             |                             |                  |
|        | 0712/D 80n1   | RH4tD5dc8ab0001         | メールアドレ                                      | dummy-adr@cong-dummy1.co.jp |                  |
|        |               |                         |                                             |                             |                  |
|        | 作成者氏名 テスト     | 大郎                      | 所屬歸名                                        | >注放ナスト課                     |                  |

初回ログイン時には、調査票への記入・ご提出の前に、担当者情報の登録が必要です。 次項にて、初回ログイン時に必要な登録作業について手順を示します。

### 2.3.1.初回ログイン時に行うこと

初回ログイン時に表示されるトップページの内容をご確認ください。 作成者情報は、ログインIDのみが設定されている状態で、作成者氏名やメールアドレス等をご登録頂きま すが、他の表示情報に誤りがある場合は、管理者までご連絡ください。

内容が正しい場合、ご作成者の情報登録を行います。

(1)アカウント情報設定画面の表示

|                        | , y 0                                                                                             |                              |
|------------------------|---------------------------------------------------------------------------------------------------|------------------------------|
| 🔮 🗉 ±                  |                                                                                                   | アカウント倒線(ロジアウト ~              |
| トップページ                 |                                                                                                   | アカウント情報/ロクアウト「~              |
| MENU                   | [#906+1]                                                                                          | アカウント                        |
| トップページ<br>調査家<br>問い合わせ | <ul> <li>注意引導</li> <li>単成6年度の周知事項</li> <li>映素素音録の方に、メールアドレスの音频メールアドレスの音频水とび際証を行ってください。</li> </ul> |                              |
|                        | QRコードを利用したログイン認識について<br>現代 済QRコードは、配布時の<br>ログイッルング(フードは、配布時の                                      |                              |
|                        |                                                                                                   | 「V」部分を押下し、リストより、「アカウント」を選択しま |
|                        |                                                                                                   |                              |
|                        |                                                                                                   | 9 0                          |
|                        | 企業権観が異なる場合は、XXXXXXXXXまでお問い合わせください。                                                                | L                            |
|                        | 習近東編奏                                                                                             |                              |
|                        | ログインID 8CrJRH4itD5dc8sb0001 メールアドレス                                                               |                              |
|                        | 作成者氏名 所属課名                                                                                        |                              |
|                        | 電話音号 内線                                                                                           |                              |
|                        | アカウント修正から登録してください。                                                                                |                              |

トップページ画面上部右上にある、アカウントボタン(「**V**」)を押下・タップし、リストより「アカウント」を 選択します。 リストからアカウントを選択すると、以下のアカウント情報設定画面が表示されます。

| (                              | ● 国土交通省 トップページ 副盒幕 商い合わせ                                                                                                    | アカウント情報/ログ                         | 70F ~ |
|--------------------------------|----------------------------------------------------------------------------------------------------|------------------------------------|-------|
| ۲y                             | ブページ                                                                                                    |                                    |       |
|                                |                                                                                                    |                                    |       |
| MENU<br>トップページ<br>調査票<br>問い合わせ | アカウント情報         アカウント情報         アカウント情報         アカウント情報         アカウント情報         本部         *E 建設(株)         作成者名         デスト太郎         光磁課名         建設デスト課         電話番号         012-345-1001         内線 | 初回ログインで設定が必須<br>である項目<br>※詳細は次項に記載 |       |
|                                | 123<br>メールアドレス                                                                                                    |                                    |       |
|                                | dummy-sdr@ccng-dummy1.co.jp                                                                                                    |                                    |       |
|                                | <b>バスワードの更新</b><br>パスワードは8文字(半角文字)以上で設定してください。<br>※ パスワードを教育する調は着迷した客かれのCRIDードではログンでもなくなります。                                                                                                    |                                    |       |
|                                | ** 次日のレワインと必要相応的、単ページのURL、D、ハスワード#18月45とたくようお割いします。<br>現在のパスワード                                                                                                    | 変更する場合のみ                           |       |
|                                | 新しいパスフード                                                                                                    | ※詳細は第 2.7 項に記載                     |       |
|                                | パスワードを再入力                                                                                                    |                                    |       |
|                                | 保存                                                                                                    |                                    |       |

※本画面の下部にある「パスワードの更新」にて、パスワードの変更も可能です。 (第 2.7.項「パスワードの変更」を参照ください。) (2)各項目の登録

アカウント情報設定画面が表示されますので、以下の項目について登録を行います。 ※ご登録頂いたメールアドレス宛に調査に関するお問い合わせをいたします。

- ① 名前(会社名)
- ② 作成者名
- ③ 所属課名
- ④ 電話番号(内線の登録は任意です)
- ⑤ メールアドレス

記入後、「保存」ボタンを押下します。

| 🔮 国土交                          | 通省トップページ 調査票 問い合わせ                     | アカウント情報/ログアウト ~ |
|--------------------------------|----------------------------------------|-----------------|
| トップページ                         |                                        |                 |
|                                |                                        |                 |
| MENU<br>トップページ<br>調査票<br>問い合わせ | アカウント                                  |                 |
|                                | アカウント情報<br>アカウント情報とメールアドレスを更新できます      |                 |
|                                | 名前                                     | 1               |
|                                | 「作成者名<br>テスト太郎                         | 2               |
|                                | 所周課名<br>建設テスト課                         | 3               |
|                                |                                        |                 |
|                                | 012-345-1001                           | 4               |
|                                | 内線<br>123                              |                 |
|                                | Xールプドレス<br>dummy-adr@ccng-dummy1.co.jn | 5               |
|                                | summy dargeengrounny reap              |                 |

(3)確認用メールの送信

保存ボタンを押すと、メールアドレス入力欄の下に「ここをクリックすると確認用メールを再送します」という メッセージが表示されますので、その部分をクリックすると、確認メールが送信されます。 ※確認メールの手続きをしないと、メールアドレスは更新されないのでご注意ください。

| 🛛 🐸 国土交                                       | 通省 トップページ 調査票 問い合わせ アカウント特報/ログアウト ~                                                                                                    |                                                                                                    |
|-----------------------------------------------|----------------------------------------------------------------------------------------------------|----------------------------------------------------------------------------------------------------|
| トップページ                                        |                                                                                                    |                                                                                                    |
|                                               |                                                                                                    |                                                                                                    |
| MRNU ア<br>トップページ<br>資産業<br>間 <sub>い</sub> 合わせ | わウント<br>アカウント情報<br>フカウント情報<br>ネ府<br>※E 諸珍 (体)<br>仲成者名<br>アスト大郎<br>廃議名<br>諸分テスト課                                                                                                    | メールアドレス<br>dummy-adr@ccng-dummy1.co.jp<br>メールアドレスが未確認です <u>ここをクリックすると確認用メールを再送します</u><br>保存                                                                                      |
|                                               | 電話音<br>(12:345-1001<br>File<br>123<br>メーカアドレス<br>dummy-adr@corg-dummy1.co.jp<br>メーカアドレスが中国的ですごとをワリングを注意開始に出る目前に注意                                                                                                    | 保存ボタンを押下すると表示される。<br>下線文字列部分を押下し、確認メールを受信する。<br>※押下しなければ確認用メールは送付されません。                                                                                                    |
| <u><br/>しまた</u><br>トップページ                     | 通省 トップペーツ 調査面 問い会わせ アカウント等新ルログアウト・                                                                                                    | メールアドレス                                                                                                    |
| MENU<br>トップペッジ<br>装置業<br>間vsab世               | 7かつント<br>アカウント信紀<br>「なかい代現とパールアドレスを期前できます<br>名間<br>* E 理念(作)<br>* E 理念(作)<br>* E = E = E = E = E = E = E = E = E = E | dummy-adr@ccng-dummy1.co.jp<br>メールアドレスが未確認です <u>こでをクリックすると確認用メールを再送します</u> あなたのメールアドレスに確認用のリンクが送信されました<br>尿存<br>メール送信後、上記メッセージが表示されます。<br>次ページに示すメールが受信できておれば、メニューから次の業務に移って下さい。 |

登録画面で入力後、登録したメールアドレス宛に認証メールが届きます。 受信したメール本文に記載の「メールアドレスの確認」ボタンをクリックしてメールアドレスの本登録を 行います。

「メールアドレスの確認」をクリックするとメールアドレスの確認が行われ、続いてログイン画面が開きます。

| 国土交通省 建設工事受注動態統計調査                                                                                                    |                               |
|----------------------------------------------------------------------------------------------------|-------------------------------|
| こんにちは<br>メールアドレスを確認するため、下記のボタンをクリックしてください、<br>メールアドレスの確認<br>このサービスへのアカウントを登録していばい場合には、本メールへの対応は不要です<br>よろしくお願い申し上げます<br>国土交通省 建設工事受注動態統計調査                                                                                                    | ①「メールアドレスの確認」ボタン<br>をクリックします。 |
| もし"メールアドレスの確認"がクリックできない場合には下記URLをコピー&ベーストしてアクセスしてください<br>https://test.kensetsutoukei.net/verify-email/10001575/4755493a2cebf5d9ab01082168eb7116337903812<br>expires=1737696776&signature=9c97cd23d0175e8d9c334118a93aa0988fc63f5361384a5015cabbbe81339827 |                               |
| © 2025 国土交通省 建設工事受注動態統計調查. All rights reserved.                                                                                                    |                               |

受信メール

|                           | -              |
|---------------------------|----------------|
| 🔮 国土交通省                   |                |
| םלינים                    | ログイン画面が表示されます。 |
| パスワード                     |                |
| <u>パスワードを忘れた?</u><br>ログイン |                |

※注意点

メールアドレス登録・変更後に、メールアドレスの本登録を行って いない場合、メニューから、業務選択に進むことができず、下記の 画面が表示されます。

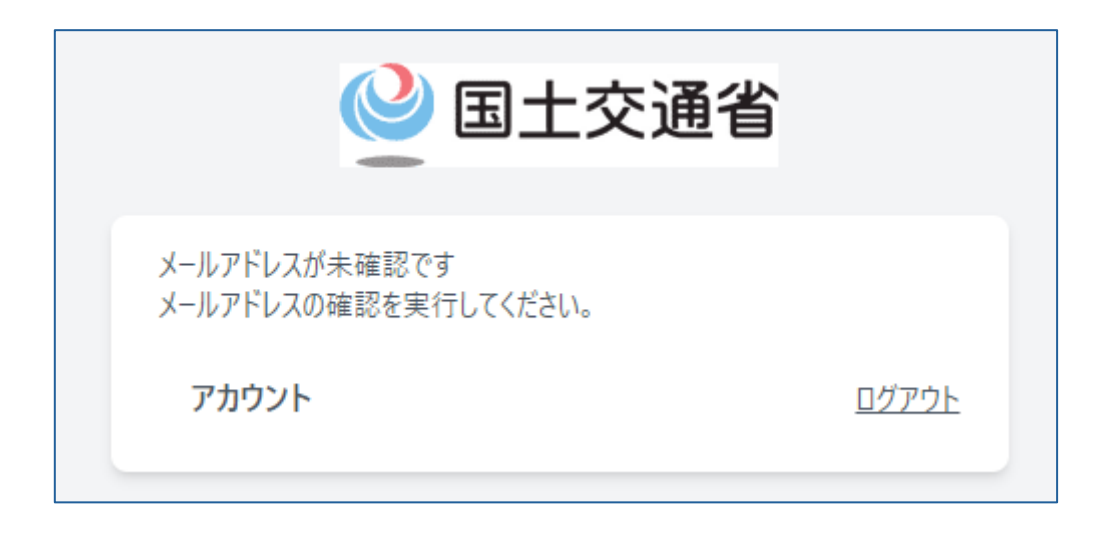

この場合は、上記画面から「アカウント」を選択し、アカウント情報更新画面 に進み、確認用メール送信→メールアドレス本登録を行ってください。

|                                | 🔮 国土交通省                                                                                                    |                        |
|--------------------------------|----------------------------------------------------------------------------------------------------|------------------------|
| i<br>I                         | メールアドレスが未確認です<br>メールアドレスの確認を実行してください。<br>アカウント 押下                                                                                                    | ፲グアウト                  |
| ŀ                              | ● 国土交通省 inter max ment<br>ケル・メ                                                                                                    | 78014 <b>8</b> 08776 e |
| мпы<br>1974-9<br>388<br>Лаўбор | 23974                                                                                                    |                        |
|                                | AD9-408E<br>And Not The Law Control (1990) - 101<br>- Stationard Control (1990) - 101<br>- Stationard Control (1990) - 101<br>- 019-101<br>- 019-101<br>- 0 |                        |

本項(3)の確認用メール送信の対応を行うか、 メール受信済みでメールアドレス本登録を行っていない場合は 本項(4)のメールアドレス本登録の対応を行ってください。

### 2.4.調査票の登録・回答

2.4.1.登録方法と全体の流れ

調査票への登録には、以下の二通りの方法があります。

1) ブラウザから本システムを利用して直接入力する方法 2) EXCEL ブックをダウンロードし、必要事項を入力し、本システムにアップロードする方法

登録・回答の流れは以下のようになります。

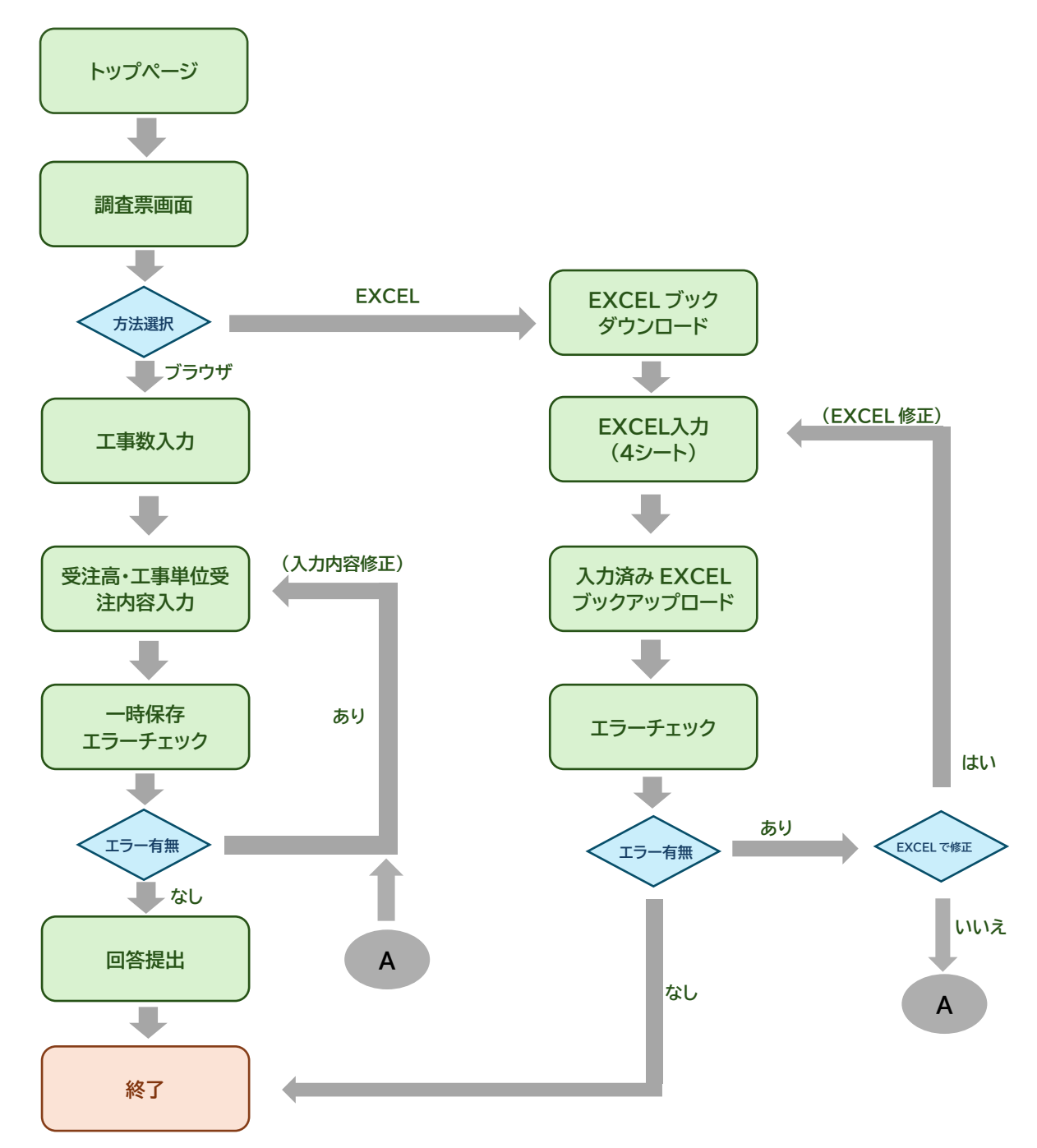

# 2.4.2.調査票画面の表示

調査票入力のため、トップページより調査票登録初期画面を表示します。

| トップページ     ビボロらせ     ビボロらせ       アベルら中度の周知事項     ビ芝専専項       東京の内容     アベルら中度の周知事項       マベルクトレアドレスの登録みよび認証を行ってください。         アベルら中度の周知事項     ビ芝専専項       東京の内容     アベルクトレアドレスの登録みよび認証を行ってください。         アベルクトを利用しし     トップパージー       トップパージー     アベージー       アレードが設定されており     ア・ドが設定されており         アロ母子     加車計可:99991     電話番号     03-9999-9999       「空都の切裂     アムドクシン       アレード     アトリン         アロ母子     小野ド可:99991     電話番号       101-021     東京都子代田区〇〇1 - 1            小野村町:99991     市田香                     アロ母子     小野ド町:99991     電話番号       101-021     東京都子代田区〇01 - 1                                 (1) 日のの21 (2) 日のの21 (2) 日の | 🔮 国土交                    |                                                                              | アカウント情報/ログアウト 〜 |
|----------------------------------------------------------------------------------------------------|--------------------------|------------------------------------------------------------------------------|-----------------|
| 調査票<br>(Pl\cabted)     平成6年度の周知事項     12年登学校<br>調査票登録の前に、メールアドレスの登録メールアドレスの登録および認証を行ってください。       NENU<br>トップパージ<br>前査票,<br>間では、配布時の<br>ワードが設定されており     1<br>には、配布時の<br>ワードが設定されており       企業等の原要     町香号     加事許可: 999991       電話番号     03-9999-9999       企業常報が異なる場合は、xxxxxxxxxまで時間い合わせください。       担当者情報       レゲノフロ     BCn/RH4/tD5dc8sb0001       メールアドレス     dummy-adr@ccng-dummy1.cojp       作成者氏名     アスト太部       所属課名     違設テスト課                                                                                                    | トップページ<br>MENU<br>トップページ | (お知らぜ) どちらか を押下                                                              |                 |
| MENU       トップページ       には、配布時の<br>ワードが設定されており         企業等の概要       問い合わせ         令和 6年度       許可費号       知事許可: 999991         企業名(漢字・カカ * B 建設(株)<br>パツパワケフセツ       所在地       101-0021<br>東京都千代田区〇〇1-1         企業情報が異なる場合は、XXXXXXXXXXまでお問い合わせください。         担当者情報         ログインID       BCIJRH4itD5dc8sb0001       メールアドレス         グ加四小子レス       が開露課者       建設テスト課                                                                                                    | 調査票<br>問い合わせ             | 平成6年度の周知事項 調査票登録の前に、メールアドレスの登録メールアドレスの登録および認証を行ってください。                       |                 |
| 正企業等の限要     正正査       日い合わせ       今和 6年度       許可雪号     知事許可: 999991       企業名(漢字・カカ)     *B違設(株)<br>パツバツケンセツ       所在地     101-0021<br>東京都千代田区〇〇1-1       企業情報が異なる場合は、XXXXXXXXXまでお問い合わせください。       担当者情報       ログインID     8CnJRH4itD5dc8sb0001       メールアドレス     dummy-adr@ccng-dummy1.co.jp       作成者氏名     テスト太郎       所属課名     建設テスト課                                                                                                    |                          | PT-ドを利用した MENU つて<br>には、配布時の<br>ワードが設定されており                                  | •               |
| 許可書号       知事許可:999991       電話書号       03-9999-9999         企業名(漢字・カナ)       × B 建設(株)<br>パッパッケンセッ       所在地       101-0021         企業情報が異なる場合は、XXXXXXXXXXXXXXXXXXXXXXXXXXXXXXXXXXXX                                                                                                    |                          | 武査票     「前査票」     「     市査票」     「     市合わせ     ☆和6年度                        |                 |
| 企業名(漢字・カカ)       × B 建設(株)<br>パツパツケンセツ       所在地       101-0021<br>東京都千代田区〇〇1-1         企業情報が異なる場合は、XXXXXXXXXXXXXXXXXXXXXXXXXXXXXXXXXXXX                                                                                                    |                          | 許可番号 知事許可: 999991 電話番号 03-9999-9999                                          |                 |
| 企業情報が異なる場合は、XXXXXXXXXXまでお問い合わせください。<br>担当者情報<br>ログインID 8CnJRH4itD5dc8sb0001 Xールアドレス dummy-adr@ccng-dummy1.co.jp<br>作成者氏名 テスト太郎 所属課名 建設テスト課                                                                                                    |                          | 企業名(漢字・カナ)     × B 建設(株)<br>パツバツケンセツ     所在地     101-0021       東京都千代田区〇〇1-1 |                 |
| ログインID         8CnJRH4itD5dc8sb0001         メールアドレス         dummy-adr@ccng-dummy1.co.jp           作成者氏名         テスト太郎         所属課名         建設テスト課                                                                                                    |                          | 企業情報が異なる場合は、XXXXXXXXXまでお問い合わせください。<br>担当者情報                                  |                 |
| 作成者氏名         テスト太郎         所属課名         建設テスト課                                                                                                    |                          | ログインID 8CnJRH4itD5dc8sb0001 メールアドレス dummy-adr@ccng-dummy1.co.jp              |                 |
|                                                                                                    |                          | 作成者氏名         テスト太郎         所属課名         建設テスト課                              |                 |
| 電話番号 012-345-1001 内線                                                                                                    |                          | 電話番号 012-345-1001 内線                                                         |                 |
| アカウント修正から登録してください。                                                                                                    |                          | アカウント修正から登録してください。                                                           |                 |

| <u> </u>       | 交通省  | トップページ           | 調査票 問い合わせ                                                                     |                                                   |     |      | アカウント情 | 報/ログアウト ~ |
|----------------|------|------------------|-------------------------------------------------------------------------------|---------------------------------------------------|-----|------|--------|-----------|
| 調査票            |      |                  |                                                                               |                                                   |     |      |        |           |
| MENU<br>トップパージ | 令和65 | <b>年度</b> 提出期限過ぎ | てもご回答が無い場合は、問い合わせさせて                                                          | いただくことがあります。                                      |     |      |        |           |
| 調査票<br>問い合わせ   | 受注月  | 提出期限             | 画面での回答はこちら                                                                    | EXCELでの回答<br>はこちら                                 | 状況  | 回答日時 | 提出状況   | アクション     |
|                | 12   | 2025年1月10日       | 公共数         民間数           0         0         回答           ※0指定で受注工事行は削除されます。 | 様式/回答済<br>EXCELの<br>ダウンロード<br>回答済<br>EXCELの<br>選択 | 未確認 |      | 未提出    |           |
|                | 11   | 2024年12月10日      | 公共数         民間数           0         0           ※0指定で受注工事行は削除されます。            | 様式/回答済<br>EXCELの<br>ダウンロード<br>回答済<br>EXCELの<br>選択 | 未確認 |      | 未提出    |           |
|                | 10   | 2024年11月10日      | 公共数         民間数           0         0                                         | 様式/回答済<br>EXCELの<br>ダウンロード<br>回答済                 | 未確認 |      | 未提出    |           |

調査票登録初期画面

# ◆調査票(調査票登録初期画面)画面の項目説明

| 受注月 | 提出期限       | 画面での回答はこちら                                                         | EXCELでの回答<br>はこちら                                 | 状況  | 回答日時 | 提出状況 | アクション |
|-----|------------|--------------------------------------------------------------------|---------------------------------------------------|-----|------|------|-------|
| 12  | 2025年1月10日 | 公共数         民間数           0         0           ※0指定で受注工事行は削除されます。 | 様式/回答済<br>EXCELの<br>ダウンロード<br>回答済<br>EXCELの<br>選択 | 未確認 |      | 未提出  |       |

| 項目             | 区分     | 説明                                                                                                    |
|----------------|--------|----------------------------------------------------------------------------------------------------|
| 月度             | 表示     | 調査対象の月度をあらわします。                                                                                        |
| 提出期限           | 表示     | 対象月度の調査回答の提出期限をあらわします。                                                                                 |
| 画面での回答はこちら     | 入力/ボタン | 受注工事数を入力します。また回答ボタン押下で工事情報入力に遷<br>移します。                                                                |
| Excel での回答はこちら | ボタン    | Excel で回答を行う場合、入力ブックのダウンロードと記入済ブッ<br>クのアップロードを行います。<br>※記入済ブックのアップロードを行っている場合は、回答済エクセル<br>がダウンロードされます。 |
| 状況             | 表示     | 現在の状況をあらわします。<br>「未確認」:未着手、「一時保存」:保存中、<br>「検査済」:エラーチェック完了し提出待ち、「回答済」:提出完了                              |
| 回答日時           | 表示     | 提出完了(回答提出)の日時をあらわします。                                                                                  |
| 提出状況           | 表示     | 提出有無をあらわします。<br>「未提出」:提出されていない状態<br>「回答提出済」:提出されて完了している状態                                              |
| アクション          | ボタン    | 入力されたデータに対して、エラーチェック、回答提出が可能です。<br>「エラーチェック」:押下によりエラーチェックができます<br>※エラーチェックは一時保存後に表示されるようになります。         |

## 2.4.3.ブラウザから本システムを利用して直接入力する方法

- (1)対象月度の明細より、公共数\*1・民間数\*2 を入力し、「画面での回答はこちら」の「回答」 ボタンを押下します。
  - ※1 公共機関からの受注工事数 ※2 民間からの受注工事数

| 受注月 | 提出期限       | 画面での回答はこちら                              | EXCELでの回答<br>はこちら                                 | 状況  | 回答日時 | 提出状況 | アクション |
|-----|------------|-----------------------------------------|---------------------------------------------------|-----|------|------|-------|
| 12  | 2025年1月10日 | 公共数 民間数<br>0 0 回答<br>※0指定で受注工事行は削除されます。 | 様式/回答済<br>EXCELの<br>ダウンロード<br>回答済<br>EXCELの<br>選択 | 未確認 |      | 未提出  |       |

#### (2)受注高・受注工事詳細(公共機関からの受注工事、民間からの受注工事)画面が表示さ れます。

|              | Q                                               | 国土交通省                                                                                                    | トップページ 調査系                       | 問い合わせ              |                                  |            |         | 717     | ウント情報/ログアウト ~ |                                                                                           |                                             |                                                      |
|--------------|-------------------------------------------------|----------------------------------------------------------------------------------------------------|----------------------------------|--------------------|----------------------------------|------------|---------|---------|---------------|-------------------------------------------------------------------------------------------|---------------------------------------------|------------------------------------------------------|
|              | 調査票                                             | 詳細                                                                                                    |                                  |                    |                                  |            |         |         |               |                                                                                           |                                             |                                                      |
| MENU         | 令和6年12月度 ブラウザの戻るボ                               | タンを使うと、記載内容が保存されませ                                                                                                    | せんのでご注意ください。                     |                    |                                  |            |         |         |               |                                                                                           |                                             | Ø                                                    |
| 調査票<br>問い合わせ | ※数値項目が未入力の場合は o として保存されます<br>受注高                | f.                                                                                                    |                                  |                    |                                  |            |         |         |               |                                                                                           |                                             |                                                      |
|              |                                                 | j                                                                                                    | 元請工事の受注高                         |                    | Tatation                         |            |         |         |               |                                                                                           |                                             |                                                      |
|              | 工事種類、発注者区分                                      |                                                                                                    | <b>民間</b><br>千百 千百 +<br>万万 億 億 億 | 1等<br>信 千 百<br>万 万 | ▶讀上事の受注席<br>千 百 十 億 千<br>信 値 億 万 | <b>百</b> 万 |         |         |               |                                                                                           |                                             |                                                      |
|              | 土木工事                                            |                                                                                                    |                                  |                    |                                  |            |         |         |               |                                                                                           |                                             |                                                      |
|              | 建築工事·建築設備工事                                     |                                                                                                    |                                  |                    |                                  |            |         |         |               |                                                                                           |                                             |                                                      |
|              | 根械装置等工事                                         |                                                                                                    |                                  |                    |                                  |            |         |         |               |                                                                                           |                                             |                                                      |
|              | 公共機関からの受注工事                                     |                                                                                                    |                                  |                    |                                  |            |         |         |               |                                                                                           |                                             |                                                      |
|              | <b>1.工事名</b><br>No. エ事の内容が判断できるように記入して<br>ください。 | 2.施工<br>都道府県番号                                                                                                    | 3.発注機関                           |                    | 4.目的別<br>工事分類                    | 5.工事区分     | 6.工事    | 種類      | 7.受注形式        | 8.諸負契約額         9. J           (J V工事の場合は全体の助負工事販)         の1           千百十億千百         千億 | V工事の場合 10<br>数社の持分額<br>百 + 億 千 百<br>億 億 万 万 | .完成予定年月<br>和居2桁+月2桁<br>1:令和6年4月-0004)<br>年月          |
|              | 1                                               | 選択して下さい ~                                                                                                    | 選択して下さい                          | ~ 選択して1            | Falv v 🛛                         | IRして下さい ~  | 選択して下さい | ~       | 選択して下さい ~     |                                                                                           |                                             |                                                      |
|              | 民間からの受注工事                                       |                                                                                                    |                                  |                    |                                  |            |         |         |               |                                                                                           |                                             |                                                      |
|              | No.<br>1.工事名<br>工事の内容が判断できるように記入し               | 2<br>.t <th>.施工<br/>府県番号</th> <th>3.9</th> <th>注者番号</th> <th>4.工亊種類</th> <th>a</th> <th></th> <th>5.工事区分</th> <th>6.請負契約編<br/>(JV工事の場合は全体の)<br/>千 百 十 値<br/>億 億 億</th> <th>換工手版<br/>千 百<br/>万 万</th> <th><b>完成予定年月</b><br/>和暦2桁+月2桁<br/> : hftl6年4月-0604)<br/>年月</th> | .施工<br>府県番号                      | 3.9                | 注者番号                             | 4.工亊種類     | a       |         | 5.工事区分        | 6.請負契約編<br>(JV工事の場合は全体の)<br>千 百 十 値<br>億 億 億                                              | 換工手版<br>千 百<br>万 万                          | <b>完成予定年月</b><br>和暦2桁+月2桁<br> : hftl6年4月-0604)<br>年月 |
|              | 1                                               | 選択して下さい                                                                                                    | × )                              | 選択して下さい            | ~                                | 選択して下さい    | ~       | 選択して下さい | n ~ )         |                                                                                           |                                             |                                                      |
|              | 一覧に戻る                                           |                                                                                                    |                                  |                    |                                  |            |         |         |               |                                                                                           | -                                           | 時保存                                                  |

公共機関からの受注工事・民間からの受注工事の各明細行数は、帳票登録初期画面で入力した各工事数 の分を表示します。

例)公共数2件、民間数3件と調査票登録初期画面で入力し、回答ボタンを押下した場合

| 画面での回答はこちら         |   | 公共機関からの受注工手<br>No. 1工事名<br>No. 1.1.1.5<br>ALCODA | 2.001<br>1702/7502-9 | 1.老法被防                                                        | 4.日的別<br>工學分級                                                 | \$1989                  | 6TP4N              | 7.荣注形式                                                        | *38450000 *.JVI2000<br>(IV2004000<br>(IV2004000<br>*840(100)<br>*840(100)<br>*840(100)                                                                                                    | 10 元成予定年月     10 元成予定年月     10 元成予     10 元成予     10 元成予     10 元成予     10 元成予     10 元成予     10 元成予     10 元成     10 元成     10 元     10 元     10 元     10 元     10 元     10 元     10 | 公共機関からの受注工事明細            |
|--------------------|---|--------------------------------------------------|----------------------|---------------------------------------------------------------|---------------------------------------------------------------|-------------------------|--------------------|---------------------------------------------------------------|----------------------------------------------------------------------------------------------------|----------------------------------------------------------------------------------------------------|--------------------------|
| 公共数 民間数            |   | 1                                                | 用れたできい<br>用れたできい     | <ul> <li>#fL2760</li> <li>#fL2760</li> <li>#fL2760</li> </ul> | <ul> <li>#RLITES</li> <li>#RLITES</li> <li>#RLITES</li> </ul> | สกมสาชง ~<br>สถามสาชง ~ | BRUCTEN<br>BRUCTEN | <ul> <li>図用してきり、</li> <li>図用してきり、</li> <li>図用してきり、</li> </ul> |                                                                                                    |                                                                                                    | が2行設定される                 |
| 2 3 回答             | 7 | Na 1186                                          | алтегин,             | 2版T<br>都進約県番号                                                 | 1.R2999                                                       | 42                      | •82                | 1.1929                                                        | ■よぼれ見れ記<br>(1933年4月の1日の日本)<br>(1933年4月の日本)<br>(1933年4月)<br>(1933年4月)<br>(1933年4月)<br>(1933年41)<br>(1933年41)<br>( | 7.現紙予算年月<br>世紀16~2/15<br>1月~10月2日の15<br>20日日の11<br>20日日の11<br>20日日の11<br>1月~11日の11<br>1月~11日の11<br>1月~11日の11<br>1月~11日の11<br>1日~11日の11<br>1日<br>1日~11日の11<br>1日<br>1日~11日の11<br>1日<br>1日<br>1日~11日の11<br>1日<br>1日<br>1日<br>1日<br>1日<br>1日<br>1日<br>1日<br>1日<br>1日<br>1日<br>1日<br>1                                                                                                    | 日間もこの交法で声明細              |
| ※0指定で受注工事行は削除されます。 | , | 1                                                | URLTT<br>AMUTT       | × 48                                                          | ADFLICTED<br>ADFLICTED                                        | v BRITER<br>v BRITER    | •<br>•             | URUTINO DE LA CONTROL                                         | •]                                                                                                    |                                                                                                    | 氏间からの文法上争明細 <br>が2行設空される |
|                    |   |                                                  | RP.TT                | 904 v )                                                       | ##12780                                                       | ~ RELITED               | •][                | MALTTRO                                                       | v)                                                                                                    |                                                                                                    | JJJE CIUS                |

例)公共数1、民間数2の場合として説明します。

①調査票初期画面で公共数・民間数の入力・回答ボタン押下

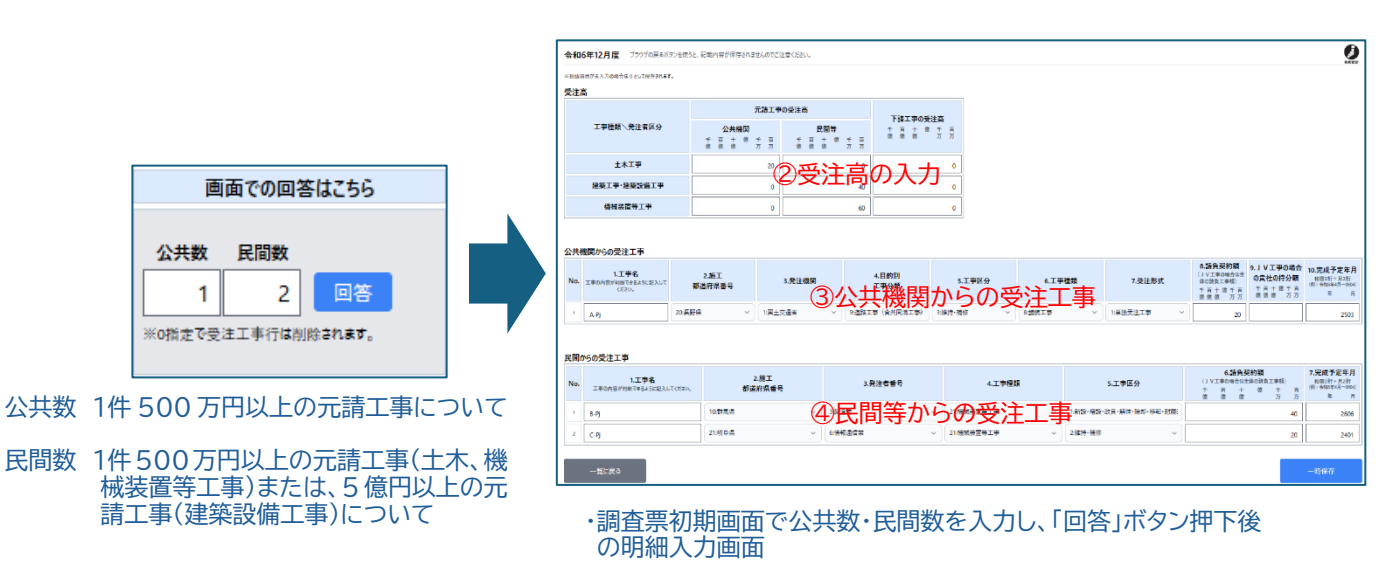

② 受注高の入力(大口小口にかかわらず入力)

| 受注高         |                                                                                |                 |
|-------------|--------------------------------------------------------------------------------|-----------------|
|             | 元請工事の受注高                                                                       | 下注丁事の受注言        |
| 工事種類、発注者区分  | 公共機関         民間等           千百十億千百         千百十億千百           億億億万万         億億億万万 | 千百十億千百<br>億億億万万 |
| 土木工事        | 20                                                                             | 0               |
| 建築工事·建築設備工事 | 0 40                                                                           | 0               |
| 機械装置等工事     | 0 60                                                                           | 0               |

◆貴社で請け負った元請・下請工事の受注高を別々に入力してください。

1)消費税込みの金額を十万円単位で四捨五入し、百万円単位で入力してください。

減額変更などで受注高がマイナスになった場合は、頭文字の左隣に「-」を付してください。

2)元請工事の受注高は公共機関・民間等の発注者別で入力し、共同請負工事(以下「JV 工事」という。) は持分額を計上してください。

#### ③ 公共機関からの受注工事(大口工事のみ入力)

| 公共  | 機関からの受注工事                            | Ĵ.             |           |                            |           |          |           |                                                      |                                          |                                                |
|-----|--------------------------------------|----------------|-----------|----------------------------|-----------|----------|-----------|------------------------------------------------------|------------------------------------------|------------------------------------------------|
| No. | 1.工事名<br>工事の内容が判断できる<br>ように記入してください。 | 2.施工<br>都道府県番号 | 3.発注機関    | 4.目的別<br>工 <del>事</del> 分類 | 5.工事区分    | 6.工事種類   | 7.受注形式    | 8.諸負契約額<br>(JV工事の場合は全<br>体の請負工事額)<br>千百十億千百<br>億億億万万 | 9.JV工事の場合<br>の貴社の持分額<br>千百十億千百<br>億億億 万万 | 10.完成予定年月<br>和暦2桁+月2桁<br>(例:令和6年4月-0604)<br>年月 |
| 1   | A-PJ                                 | 20:長野県 ~       | 1:国土交通省 ~ | 9:道路工事(含共                  | 3:維持·補修 ~ | 8:舗装工事 ~ | 1:単独受注工事~ | 20                                                   |                                          | 2503                                           |

◆請負契約額が1件 500 万円以上の元請工事についてすべて記入してください。

1)「記入の手引き」を参考に、「2.施工都道府県番号」「3.発注機関」「4.目的別工事分類」「5.工事区分」「6.工事種類」 「7.受注形式」欄は「V」押下で表示されるリストから選択、それ以外は文字、数字を入力してください。

2)請負契約額及び持分額は、消費税込みの金額を十万円単位で四捨五入し、百万円単位で入力してください。

3)変更契約も含めて、請負契約額が1件±500万円以上の工事が対象となります。減額変更の場合は、頭文字の左隣に 「-」を付してください。

4)JV 工事の場合は、「8.請負契約額」欄は代表者のみ、「9.JV 工事の場合の貴社持分額」欄は代表者、代表者以外の 構成員ともに入力してください。 ④ 民間等からの受注工事(大口工事のみを入力)

| J | 民間  | からの受注工事                                     |                |       |       |            |   |                  |                           |                                     |                                     |                                                 |
|---|-----|---------------------------------------------|----------------|-------|-------|------------|---|------------------|---------------------------|-------------------------------------|-------------------------------------|-------------------------------------------------|
|   | No. | <b>1.工事名</b><br>工事の内容が判断できるように記入して<br>ください。 | 2.施工<br>都道府県番号 | 3.    | 発注者番号 | 4.工事種類     |   | 5.工事区分           | 6.<br>(JV工事<br>千 译<br>億 俳 | 諸負契約<br>の場合は全<br>額)<br>i + (<br>た 徳 | <b>り額</b><br>体の請負工事<br>意 千 百<br>万 万 | 7.完成予定年月<br>和暦2桁+月2桁<br>(例: 令和6年4月-0604)<br>年 月 |
|   | 1   | В-РЈ                                        | 10:群馬県 ~       | 3:製造業 | ~     | 21:機械装置等工事 | ~ | 1:新設・増設・改良・解体・除新 |                           |                                     | 40                                  | 2606                                            |
|   | 2   | C-PJ                                        | 21:岐阜県 ~       | 6:情報通 |       | 21:機械装置等工事 | ~ | 2:維持·補修 ~        |                           |                                     | 20                                  | 2401                                            |

◆土木工事及び機械装置等工事は、1件 500 万円以上の元請工事について、 建築工事・建築設備工事は、1 件 5 億円以上の元請工事についてすべて入力してください。 1)「記入の手引き」を参考に、「2.施工都道府県番号」「3.発注者番号」「4.工事種類」「5.工事区分」欄は「V」押下で表示

- 1)「記人の手引き」を参考に、「2.施上都追附県番号」「3. 発注者番号」「4.上事種類」「5.上事区分」欄は「V」押下で表示 されるリストから選択、それ以外は文字、数字を入力してください。
- 2)請負契約額は、消費税込みの金額を十万円単位で四捨五入し、百万円単位で入力してください。
  - 変更契約も対象となり、減額変更の場合は、頭文字の左隣に「-」を付してください。
- 3)JV 工事の場合は、その代表者のみ記入してください。その場合、「6.請負契約額」欄は JV 工事全体の請負契約額を 入力してください。

### (4)入力が終われば「一時保存」ボタンを押下します。

| ※新始期目が未入力の場合体()として保存されます。                                                                                                   |                                                                                                    |                                                                                                    |                                                                                                    |                                                                                                    |                                                                                                    |                                                                                                    |                                                                                                    |
|----------------------------------------------------------------------------------------------------|----------------------------------------------------------------------------------------------------|----------------------------------------------------------------------------------------------------|----------------------------------------------------------------------------------------------------|----------------------------------------------------------------------------------------------------|----------------------------------------------------------------------------------------------------|----------------------------------------------------------------------------------------------------|----------------------------------------------------------------------------------------------------|
| 受注高                                                                                                    | =14                                                                                                    | The line                                                                                                    |                                                                                                    |                                                                                                    |                                                                                                    |                                                                                                    |                                                                                                    |
| 工事種類人覺注實区分                                                                                                    | ンLate<br>公共機関<br>千 百 十 単 千<br>単 単 単 万                                                                                                    | 日本の支援的<br>民間等<br>高 千 百 十 第<br>7 第 第 第                                                                                                    | <b>下請工事</b> 4                                                                                                    | 0 <del>受注高</del><br>相 千 英<br>万 万                                                                                                    |                                                                                                    |                                                                                                    |                                                                                                    |
| 土木工平                                                                                                    |                                                                                                    | 20                                                                                                    | 0                                                                                                    | 0                                                                                                    |                                                                                                    |                                                                                                    |                                                                                                    |
| 建築工事·建築設備工事                                                                                                    |                                                                                                    | 0                                                                                                    | 40                                                                                                    | 0                                                                                                    |                                                                                                    |                                                                                                    |                                                                                                    |
| 植枝装置等工手                                                                                                    |                                                                                                    | 0                                                                                                    | 60                                                                                                    | 0                                                                                                    |                                                                                                    |                                                                                                    |                                                                                                    |
| 公共機関からの受注工事                                                                                                    |                                                                                                    |                                                                                                    |                                                                                                    |                                                                                                    |                                                                                                    |                                                                                                    |                                                                                                    |
| No. 1196                                                                                                    | 2.施工<br>郡进府保备号                                                                                                    | 3.党注极期                                                                                                    | 4.目的別<br>工事分類                                                                                                    | 5.工事区分                                                                                                    | 6.工学建筑                                                                                                    | 7.受注形式                                                                                                    |                                                                                                    |
| 1 A.Pj 20.R                                                                                                    | <b>FA</b> ~ 1                                                                                                    | 第土交通客 >                                                                                                    | 9週期工事(会共同流工事                                                                                                    | 21819-3867 V                                                                                                    | 8.00%I\$                                                                                                    | > 1#設売注工章                                                                                                    | ×                                                                                                    |
|                                                                                                    |                                                                                                    |                                                                                                    |                                                                                                    |                                                                                                    |                                                                                                    |                                                                                                    |                                                                                                    |
| 民間からの受注工事                                                                                                    | . #*                                                                                                    | -                                                                                                    |                                                                                                    |                                                                                                    |                                                                                                    |                                                                                                    | 6.語負契約額 7.完成予                                                                                                    |
| No. 1.工学名<br>エキロ内容が判断できるように沿入してくさまい                                                                                         | 2.18-<br>都道府県                                                                                                    | 上<br>1番号                                                                                                    | 3.発注者暫号                                                                                                    | 4.工专程                                                                                                    | 15                                                                                                    | 5.工申区分                                                                                                    | ()ソ工事の場合は主体の設査工事項) 和田辺行・<br>デ 百 十 億 手 西 (別:+982年)<br>億 億 億 万 万 年                                                                                                    |
| 1 8-0                                                                                                    | 10.07月月                                                                                                    | ~ 388                                                                                                    | 82                                                                                                    | <ul> <li>21/焙焼長置等工事</li> </ul>                                                                                                    | × [18                                                                                                    | 级····································                                                                                                    | E 40                                                                                                    |
| 2 C-R                                                                                                    | 21:岐阜県                                                                                                    | ~ (c:#e                                                                                                    | 机速度苯                                                                                                    | ◇ 21/植筑装置等工手                                                                                                    | × 28                                                                                                    | tè-黃作                                                                                                    | · · · · ·                                                                                                    |
| - 覧に戻る                                                                                                    |                                                                                                    |                                                                                                    |                                                                                                    |                                                                                                    |                                                                                                    |                                                                                                    | -7.97                                                                                                    |
|                                                                                                    |                                                                                                    |                                                                                                    |                                                                                                    |                                                                                                    |                                                                                                    |                                                                                                    |                                                                                                    |
|                                                                                                    |                                                                                                    |                                                                                                    | Г                                                                                                    | _哇促方!                                                                                                    |                                                                                                    |                                                                                                    |                                                                                                    |
|                                                                                                    |                                                                                                    |                                                                                                    |                                                                                                    |                                                                                                    |                                                                                                    |                                                                                                    |                                                                                                    |
| 令和6年12月度 ブラウザの英本ボタンを使う                                                                                                    | うと、記載内容が保存されませんの                                                                                                    | neciz <del>a</del> kien.                                                                                                    |                                                                                                    |                                                                                                    |                                                                                                    |                                                                                                    |                                                                                                    |
| <b>令和6年12月度</b> プラブダの原品ボタル使<br>■ MMR用マホルトの明白す。としては日本10年<br>受注篇                                                              | 52. 記載內容的原件でれませんの<br>元 <b>法</b>                                                                                                    | 950注意(52)。<br>工事の受注商                                                                                                    | THE                                                                                                    |                                                                                                    |                                                                                                    |                                                                                                    |                                                                                                    |
| 会和6年12月度 フラブの高もありえま<br>*#8時間でおしたの保おさしにならずかまた<br>受注高<br>工学性質、先注素詳分                                                           | 22、記板内留外降谷されませんの     元 <del>花</del> <u>公共時間</u> 千 百 千 百 千 万                                                                                                    | PC(注意(R2),<br>工事の受注高<br>五                                                                                                    | <b>下述工学</b> 0                                                                                                    | <del>受注商</del><br>8 〒 英<br>7 7                                                                                                    |                                                                                                    |                                                                                                    | <u>4</u>                                                                                                    |
| 令和6年12月度 27776年4774世<br>マ世紀日年51.00027日に1650年74世<br>マ世紀日年51.00027日に1650年74世<br>生活<br>工学世営、先生有好分<br>土水工学<br>トレマニューロッドのマー<br>ー | <ol> <li>2. 記板内留伊藤保谷(山)(2.4)</li> <li>元歳</li> <li>公共機関<br/><ul> <li>エーキ</li> <li>エーキ</li> <li>エーキ</li> <li>エーキ</li> <li>エーキ</li> </ul> </li> <li>1111</li> </ol>                                                                                                    | RC注意(記2)、<br>工事の受注意<br>日<br>日<br>日<br>日<br>日<br>日<br>日<br>日<br>日<br>日<br>日<br>日<br>日                                                                                                    |                                                                                                    | <del>夜边高</del><br>雪 于 茶<br>0                                                                                                    |                                                                                                    |                                                                                                    |                                                                                                    |
| <ul> <li>         令和の年12月度 フラクロを407点を         *****************************</li></ul>                                       | 22. 記載内容が存在されませんの     72. 記載内容が存在されませんの     72. 単立     42. 単語     42. 単語     42. 単語     42. 単語     42. 単語     42. 単語     42. 単語     43. 単語     43.                                                                                                    |                                                                                                    |                                                                                                    | <del>月1月</del><br>日 方 芳<br>0<br>0                                                                                                    |                                                                                                    |                                                                                                    |                                                                                                    |
|                                                                                                    | 22. 2017/00/99427430440<br>722<br>224980<br>4 3 4 4 5 4<br>3 5 4 5 4<br>3 5 4 5 4<br>3 5 4 5 4<br>3 5 4 5 4 5 4<br>3 5 4 5 4 5 4 5 4 5 4 5 4 5 4 5 4 5 4 5                                                                                                    | рес2±а сан.<br>х⊅о€2±а<br>7 4 ± + =<br>20<br>0<br>0                                                                                                    | PSIPE           * 5         5           0         0           43         0                                                                                                    | 現注篇<br>章 <u>第</u> 第<br>0<br>0<br>0                                                                                                    |                                                                                                    |                                                                                                    |                                                                                                    |
| ◆約6年12月度 2017年45月4日     ・・・・・・・・・・・・・・・・・・・・・・・・・・・・・・・・・                                                                   | 2. 2年7年7年7年2日1日4月<br><b>元福</b><br>全共時間<br>1 日 - 1 日 - 1 日<br>- 1 日 - 1 日 - 1 日<br>- 1 日 - 1 日 - 1 H - 1 H - 1                                                                                                    | IPOSE         IPOSE           IPOSE         IPOSE           IPOSE <th>TSIT#C           0           a           a           a</th> <th><b>H23</b><br/>■ 7 8<br/>0<br/>0<br/>0</th> <th></th> <th></th> <th></th>                                                                                                    | TSIT#C           0           a           a           a                                                                                                    | <b>H23</b><br>■ 7 8<br>0<br>0<br>0                                                                                                    |                                                                                                    |                                                                                                    |                                                                                                    |
| ◆86年12月度 2017年45月4日<br>11日日日本11日日本11日日本11日日本11日日本11日日本11日日本1                                                                | 2. 元年7年9年4日1日<br>元建<br>全共勝騎<br>生 三 本 年 二<br>-<br>-<br>-<br>-<br>-<br>-<br>-<br>-<br>-<br>-<br>-<br>-<br>-                                                                                                    | PC2至CERU<br>工事の受注意<br>2<br>2<br>3<br>3<br>3<br>3<br>二<br>二<br>二<br>二<br>二<br>二<br>二<br>二<br>二<br>二<br>二<br>二<br>二                                                                                                    |                                                                                                    | 受選算<br>事 予 方<br>0<br>0<br>0<br>0<br>0<br>0<br>0<br>0<br>0<br>0<br>0<br>0<br>0                                                                                                    | 0.TP#25                                                                                                    | 7表注制成                                                                                                    | 1.1124000 01/12000 02/12000 02/120000000000                                                                                                    |
|                                                                                                    | 2. 記句:Pap (中心) 中心(日本)     7.注     公共機関     公共機関     マート・・・・・・・・・・・・・・・・・・・・・・・・・・・・・・・・・                                                                                                    | RC2至CEN、<br>工学の光注意<br>22<br>3<br>3<br>3<br>4<br>3<br>4<br>3<br>4<br>3<br>4<br>3<br>4<br>3<br>4<br>3<br>4<br>3<br>4                                                                                                    | * 2 3<br>a<br>a<br>a<br>a<br>a<br>a<br>a<br>a<br>a<br>a<br>a<br>a<br>a                                                                                                    | жат                                                                                                    | 0.IPEM                                                                                                    | 7表注影式                                                                                                    | 1.11 (100)<br>1.11 (100)<br>1.11 (                   |
| ФВОЕТОЛЯС         >>>>>>>>>>>>>>>>>>>>>>>>>>>>                                                                              | 22. 日本内山市中27.135,5<br>22. 日本内山市中27.135,5<br>22. 日本内山市中27.135,5<br>2. 日本日本日本日本日本日本日本日本日本日本日本日本日本日本日本日本日本日本日本                                                                                                    | RC284284<br><b>XP0628</b>                                                                                                    | 18581 F (2477AIP)                                                                                                    | жат<br>5 7 7<br>0<br>0<br>0<br>0<br>0<br>0<br>0<br>0<br>0<br>0<br>0<br>0<br>0                                                                                                    | 0.丁字世想<br>0.时和工学                                                                                                    | 7.责任新式<br>> ↓ 1.正常学习工学 →                                                                                                    | 1/1/2/04/2014<br>1/1/2/2014<br>1/1/2014<br>1/1/2014<br>1/1/2014<br>1/1 |
| ◆田の年12月2 フックパロネタンAは<br>11日日日で、フックパロネタンAは<br>21日<br>21日<br>21日<br>21日<br>21日<br>21日<br>21日<br>21日                            | 7,82<br>2,849<br>2,9490<br>2,857<br>2,857<br>2,857<br>2,857<br>2,857<br>2,857<br>2,857<br>2,857<br>2,857<br>2,857<br>2,857<br>2,857<br>2,857<br>2,857<br>2,857<br>2,857<br>2,857<br>2,857<br>2,857<br>2,857<br>2,857<br>2,857<br>2,857<br>2,857<br>2,957<br>2,957 | REASTRONY<br>正予の学校名<br>2<br>3<br>3<br>4<br>・<br>名<br>4<br>4<br>2<br>1<br>5<br>1<br>1<br>1<br>1<br>1<br>1<br>1<br>1<br>1<br>1<br>1<br>1<br>1                                                                                                    | F31740           2         3           3         3           4         1000           17938         158214 (2000.24)                                                                                                    | 安設高<br>第 2 第<br>2 第 2<br>0<br>0<br>0<br>0<br>0<br>0<br>0<br>0<br>0<br>0<br>0<br>0<br>0                                                                                                    | a.IFEB                                                                                                    | 7.责任新式<br>✓ 1.型放安正平 ◆                                                                                                    | SUBJECT         J J J Z SUBDI         SUBJECT           1 SUBJECT         SUBJECT         SUBJECT           1 SUBJECT         SUBJECT         SUBJECT           2 SUBJECT         SUBJECT         SUBJECT           3 SUBJECT         SUBJECT         SUBJECT           3 SUBJECT         SUBJECT         SUBJECT           3 SUBJECT         SUBJECT         SUBJECT                                                                                                    |
|                                                                                                    | 2551                                                                                                    | III         IIII         IIIIIIIIIIIIIIIIIIIIIIIIIIIIIIIIIIII                                                                                                    |                                                                                                    | жат<br>9 2 7<br>0<br>0<br>0<br>0<br>0<br>0<br>0<br>0<br>0<br>0<br>0<br>0<br>0                                                                                                    | STREE                                                                                                    | 7.表注影式<br>、<br>1.正常年3.工中<br>5.工中区分                                                                                                    | SSB-B000         J J J I POINT         BI J I F POINT           1 - 1 - 2 - 2 - 2 - 2 - 2 - 2 - 2 - 2 -                                                                                                    |
|                                                                                                    | 250<br>250<br>250<br>250<br>250<br>250<br>250<br>250                                                                                                    | XT049200.           XT04920           2           2           2           2           2           2           2           2           2           2           2           2           2           2           2           2           2           2           2           2           2           2           2           2           2           2           2           2           2           2           2           2           2           2           2           2           2           2           2           2           2           2           2           2           2           2           2           2           2           2           2                                                                                                    |                                                                                                    | #23       2       3       0       0       0       0       0       0       0       0       0       0       0       0       0       0       0       0       0       0       0       0       0       0       0       0       0       0       0       0       0       0       0       0       0       0       0       0       0       0       0       0       0       0       0       0       0       0       0       0       0       0       0       0       0       0       0       0       0       0       0       0       0       0       0       0       0  <                                                                                                    | 数章字1.0<br>〒13月10日<br>〒13月11日<br>〒13月11日<br>〒13月11日<br>〇〇〇〇〇〇〇〇〇〇〇〇〇〇〇〇〇〇〇〇〇〇〇〇〇〇〇〇〇〇〇〇〇〇〇                                                                                                    | 7表注射式           1並用を31年           31手匠身           400 均式:当時:10日 10日 10日 10日                                                                                                    | 1.53A5000         1.1174087         1.3047508           1.1014000         0.1174087         1.3047508           1.1014000         0.1174087         1.3047508           1.1014000         0.1174087         0.1047508           1.1014000         0.1174097         0.1047508           1.1014000         0.1174097         0.1047508           1.1014000         0.1174097         0.1047508           1.1014000         0.1174098         0.1047508           1.1014000         0.1147508         0.1047508           1.1014000         0.1147508         0.1047508           1.1014000         0.1147508         0.1047508           1.1014000         0.1147508         0.1147508           1.1014000         0.1147508         0.1147508           1.1014000         0.1147508         0.1147508           1.1014000         0.1147508         0.1147508           1.1014000         0.1147508         0.1147508           1.1014000         0.1147508         0.1147508           1.1014000         0.1147508         0.1147508                                                                                                    |
| \$\$ 660612.7 ft         >>>>>>>>>>>>>>>>>>>>>>>>>>>>                                                                       | 7,22<br>2,24<br>2,24<br>2,24<br>2,25<br>2,25                                                                                                    | X2000000         X0000000           X000000000         X000000000           X000000000000000000000000000000000000                                                                                                    | *         1           *         1           *         1           *         1           *         1           *         1           *         1           *         1           *         1           *         1           *         1           *         1           *         1           *         1           *         1           *         1           *         1           *         1           *         1           *         1           *         1           *         1           *         1           *         1           *         1                                                                                                              | HER         0           0         0           0         0           0         0           0         0           0         0           0         0           0         0           0         0           0         0           0         0           0         0           0         0           0         0           0         0           0         0           0         0           0         0           0         0                                                                                                    | 日本語     日本語                                                                                                    | 7未込券人           1年末年3日年           1日本末年3日年           5上世紀分           第二世紀分           第二世紀分                                                                                                    | -SARDM         -1/12007         N.54798           -SARDM         -51/12007         N.54798           -SARDM         -524099         -104998           -SARDM         -20         -104998           -SARDM         -20         -104998           -SARDM         -20         -20           -SARDM         -20         -20           -SARDM         -20         -20           -SARDM         -20         -20           -SARDM         -20         -20                                                                                                    |
| ФВОПРЕД 201700000000000000000000000000000000000                                                                             | 732<br>24400<br>2 24400<br>2 25 2 2 2<br>2451<br>2 251<br>2 251<br>2 251<br>2 251<br>2 2552<br>2 2553<br>2 2555<br>2 25555<br>2 25555<br>2 25555<br>2 25555<br>2 25555<br>2 25555<br>2 25555<br>2 25555<br>2 2555                                                                                                    | HC25でのト・<br>工事のは決め<br>工事のは決め<br>正確で<br>正確で<br>二<br>本<br>た<br>ま<br>、<br>た<br>ま<br>、<br>、<br>た<br>ま<br>の<br>、<br>、<br>、<br>、<br>、<br>、<br>、<br>、<br>、<br>、<br>、<br>、<br>、                                                                                                    |                                                                                                    | SITEKP           0           0           0           0           0           0           0           0           0           0           0           0           0           0           0           0           0           0           0           0           0           0           0           0           0           0           0           0           0           0           0           0           0           0           0           0           0           0           0           0           0           0           0           0           0           0           0           0           0           0           0           0           0 <td>0.1785<br/>04817<br/>V 085<br/>V 085</td> <td>7.安注形式           1 出生やき 三年           2 二十年日中           42210年1月日           42210年1月日           42210年1日           42210年1日           42210日           42210日           42210日           42210日           42210日           42210日           4210日</td> <td>SECTION         SECTION         <t< td=""></t<></td> | 0.1785<br>04817<br>V 085<br>V 085                                                                                                    | 7.安注形式           1 出生やき 三年           2 二十年日中           42210年1月日           42210年1月日           42210年1日           42210年1日           42210日           42210日           42210日           42210日           42210日           42210日           4210日 | SECTION         SECTION         SECTION <t< td=""></t<>                                                                                                    |
| ФВОПРЕДЯ         777700000748           ************************************                                                | 251<br>251<br>251<br>251<br>251<br>251<br>251<br>251<br>251<br>251                                                                                                    | X225-020           XP04242           XP04242 <t< td=""><td>Fatter           a           a           a           a           a           b           a           b           b      <tr td="" ttht<="">           b     </tr></td></t<> <td>#ЗДЯ<br/>0<br/>0<br/>0<br/>0<br/>0<br/>0<br/>0<br/>0<br/>0<br/>0<br/>0<br/>0<br/>0</td> <td>د1788<br/>دیتو<br/>دیتو<br/>بر اینو<br/>بر اینو<br/>بر اینو</td> <td>7.世紀秋           1点地を32年           3.1年区外           201、日本10年10年10年10年10年10年10年10年10年10年10年10年11日</td> <td>1-33-REPORT<br/>1-10-00-00         N-15/KE-00-00         N-20-16-76         N-20-16-76           1-10-00-00         1-10-00         1-10-00         N-20-16-76         N-20-16-76           1-10-00         1-10-00         1-10-00         1-10-00         N-20-16-76         N-20-16-76           1-10-00         1-10-00         1-10-00         1-10-00         N-20-16-76         N-20-16-76           1-10-00         1-10-00         1-10-00         1-10-00         1-10-00         N-20-16-76           1-10-00         1-10-00         1-10-00         1-10-00         1-10-00         1-10-00           1-10-00         1-10-00         1-10-00         1-10-00         1-10-00         1-10-00           1-10-00         1-10-00         1-10-00         1-10-00         1-10-00         1-10-00           1-10-00         1-10-00         1-10-00         1-10-00         1-10-00         1-10-00           1-10-00         1-10-00         1-10-00         1-10-00         1-10-00         1-10-00           1-10-00         1-10-00         1-10-00         1-10-00         1-10-00         1-10-00           1-10-00         1-10-00         1-10-00         1-10-00         1-10-00         1-10-00         1-10-00</td> | Fatter           a           a           a           a           a           b           a           b           b <tr td="" ttht<="">           b     </tr>                                                                                                    | #ЗДЯ<br>0<br>0<br>0<br>0<br>0<br>0<br>0<br>0<br>0<br>0<br>0<br>0<br>0                                                                                                    | د1788<br>دیتو<br>دیتو<br>بر اینو<br>بر اینو<br>بر اینو                                                                                                    | 7.世紀秋           1点地を32年           3.1年区外           201、日本10年10年10年10年10年10年10年10年10年10年10年10年11日                                                                                                    | 1-33-REPORT<br>1-10-00-00         N-15/KE-00-00         N-20-16-76         N-20-16-76           1-10-00-00         1-10-00         1-10-00         N-20-16-76         N-20-16-76           1-10-00         1-10-00         1-10-00         1-10-00         N-20-16-76         N-20-16-76           1-10-00         1-10-00         1-10-00         1-10-00         N-20-16-76         N-20-16-76           1-10-00         1-10-00         1-10-00         1-10-00         1-10-00         N-20-16-76           1-10-00         1-10-00         1-10-00         1-10-00         1-10-00         1-10-00           1-10-00         1-10-00         1-10-00         1-10-00         1-10-00         1-10-00           1-10-00         1-10-00         1-10-00         1-10-00         1-10-00         1-10-00           1-10-00         1-10-00         1-10-00         1-10-00         1-10-00         1-10-00           1-10-00         1-10-00         1-10-00         1-10-00         1-10-00         1-10-00           1-10-00         1-10-00         1-10-00         1-10-00         1-10-00         1-10-00           1-10-00         1-10-00         1-10-00         1-10-00         1-10-00         1-10-00         1-10-00                                                                                                    |
|                                                                                                    |                                                                                                    |                                                                                                    |                                                                                                    |                                                                                                    |                                                                                                    |                                                                                                    |                                                                                                    |
| 中的日口月度         ファクパロエモアメネー           ************************************                                                   | 221<br>221<br>221<br>221<br>221<br>221<br>221<br>221<br>221<br>221                                                                                                    | RESENT<br>IPOURS<br>IPOURS<br>IPOUR                                                                                                    | Extreme<br>Extreme<br>Control     Control     Contro     Contro     Control     Control     Control     Control     C | 株式<br>・<br>・<br>・<br>・<br>・<br>・<br>・<br>・<br>・                                                                                                    | стреда<br>Ф.Т. Ф.С.<br>Ф.С. Ф.С.<br>С. С. С. С.<br>С. С. С. С. С. С. С. С. С. С. С. С. С. С                                                                                                    | 7表注影式           1 出生発生の工作           5.1年程分           With 1.410-164-168-168-168-168-168-168-168-168-168-168                                                                                                    |                                                                                                    |
|                                                                                                    |                                                                                                    | READERSE<br>ITPOSES<br>ITPOSES<br>ITTOSES<br>ITTOSES                                                                                                    | ・ 1 1 1 1 1 1 1 1 1 1 1 1 1 1 1 1 1                                                                                                    | 世界では、<br>本語でので、<br>本語では、<br>本語では、<br>本語ででは、<br>本語でででは、<br>本語でででは、<br>本語ででです<br>本語ででです<br>本語ででです<br>本語ででです<br>本語ででです<br>本語ででです<br>本語ででです<br>本語ででです<br>本語ででです<br>本語ででです<br>本語ででです<br>本語でででです<br>本語でででです<br>本語ででです<br>本語ででででででです<br>本語でででででででででででででででででででででででででででででででででででで                                                                                                    | ■1728<br>08827<br>○ 1888<br>○ 2887<br>○ 2887                                                                                                    | 7表注影式       1 注意発表工具       1 注意発表工具       1 注意発表工具       1 注意発表工具                                                                                                    |                                                                                                    |
| ・             ・                                                                                                    | ************************************                                                                                                    | RELEVANCE<br>INFORMER<br>S INFORMER<br>A A A A A A A A A A A A A A A A A A A                                                                                                     | SALE                                                                                                    | #33<br>0<br>0<br>0<br>3工事長分<br>11世紀2里272<br>マープ11世紀2里272<br>マープ11世紀2世紀2世紀2世紀2世紀2世紀2世紀2世紀2世紀2世紀2世紀2世紀2世紀2世                                                                                                    |                                                                                                    | 7.受注形式       >     1.生死子       >     1.生死子       S1.生死子     1.生死子       2011     1.生化子       2011     1.生化子                                                                                                    |                                                                                                    |
| ・             ・                                                                                                    | ************************************                                                                                                    | RELETION                                                                                                    |                                                                                                    | ★法工<br>○<br>○<br>○<br>○<br>○<br>○<br>○<br>○<br>○<br>○<br>○<br>○<br>○                                                                                                    | 859年1.0<br>年1日日<br>1日日<br>1日日<br>1日日<br>1日日<br>1日<br>1日<br>1日<br>1日<br>1日<br>1日<br>1日                                                                                                    | 7.表注意式           1 三気を見工年           3.工作区介           場び、日本、日本、日本、日本、日本、日本、日本、日本、日本、日本、日本、日本、日本、                                                                                                    |                                                                                                    |
|                                                                                                    | ************************************                                                                                                    | R215-00-1-<br>エサロシュー<br>コー<br>コー<br>コー<br>コー<br>コー<br>コー<br>コー<br>コー<br>コー<br>コ                                                                                                    |                                                                                                    | 世話<br>・工事K分<br>・工事K分<br>・工事K分<br>・工事K分<br>・工事K分<br>・工事Kの<br>・工事Kの<br>・<br>・<br>・<br>・<br>・<br>・<br>・<br>・<br>・<br>・<br>・<br>・<br>・                                                                                                    | 82971.0<br>9291 (1)<br>9291 (1)<br>929                                                                                                    | 7売注助式           1年25日三年           5上世区分           雪に行え 山田 日本・日本・日本・日本・日本・日本・日本・日本・日本・日本・日本・日本・日本・日                                                                                                    | SARDE     SUITED     SUITED                                                                                                    |
|                                                                                                    | ************************************                                                                                                    | R250000<br>IP05280<br>IP05280<br>I                                                                                                    | ・<br>・<br>・<br>・<br>・<br>・<br>・<br>・<br>・<br>・<br>・<br>・<br>・<br>・                                                                                                    | #33       0       0       0       0       0       0       0       0       0       0       0       0       0       0       0       0       0       0       0       0       0       0       0       0       0       0       0       0       0       0       0       0       0       0       0       0       0       0       0       0       0       0       0       0       0       0       0       0       0       0       0       0       0       0       0       0       0       0       0       0       0       0       0       0       0       0       0                                                                                                    | 1785<br>(1897)<br>(1897)<br>(1897)<br>(1997)<br>(19 | 7.世法形成     11年10月1日     11年10月1日     11年10月1日     11年10月1日     11日日日日日日日日日日日日日日日日日日日日日日日日日日日日日日                                                                                                    |                                                                                                    |

### (5)入力されたデータのチェックを行います。

| <b>会和6年12月</b> 度 7577008-8595-6593-6595-6591-6591-6591-6591-6591-6591-6591                                                                                                    |                                                                          |
|----------------------------------------------------------------------------------------------------|--------------------------------------------------------------------------|
| I MERSHYER A ROAD BE COLLEGE FRAT,                                                                                                    |                                                                          |
| 302点<br>7.版工学0表社英                                                                                                    | >別の方法                                                                    |
| 工作電話<                                                                                                    | ※注月 提出網裏 画面での加茶は255 DXCLTの加茶は255 供収 回茶日時 提出状況 アクジョン                      |
| 0 0 K                                                                                                    | 公共数 展開数 BFC18<br>2700-3                                                  |
| 1 1 1 1 1 1 1 1 1 1 1 1 1 1 1 1 1 1 1                                                                                                    | 12 2025年1月10日 1 2 回访 — 中国称序 采读出 15-32070<br>HIGH 和GR202上年月10月32年7, DIGED |
| 【機械業置等工手 8 60 0 0                                                                                                    |                                                                          |
| 公共機関の6の空注工争                                                                                                    | 調査三一覧画面の「アクション」欄の                                                        |
| 1.27年後 2.8月工 2.8月工 1.1211日 4.目前的 5.11手切合 4.11手切合 4.11 | 「エラーチェック」ボタンから進むこと                                                       |
| 1 AB 22684 V 162534 V 05217 (AHSRIF) 1697-767 V 05877 V 1625217 V 20 0 200                                                                                                    | もできます。                                                                   |
| million all long                                                                                                    |                                                                          |
| 3.55A設計書 2.51                                                                                                    |                                                                          |
| No. エキサム 1/3278/0223/10151、 新聞自然信号 3.紀社名書号 4.江戸秋油 3.江戸区分 1/3278/022350527810 日前に1-525<br>                                                                                                    |                                                                          |
| 1         8-0         1000주요         24/64         21/88/82/82-#         18/27/82-82-86-86-98-88         40         26/5                                                                                                    |                                                                          |
| 2 C0         2010点         ぐ         648点式素 ぐ         216時後期第三日         ぐ         261         30         3401                                                                                                    |                                                                          |
| -RIGOR##                                                                                                    |                                                                          |
|                                                                                                    |                                                                          |
|                                                                                                    |                                                                          |
|                                                                                                    |                                                                          |
| 「エラーチェック」                                                                                                    |                                                                          |
|                                                                                                    |                                                                          |
|                                                                                                    |                                                                          |
| AGOMMENT CALLARY CALMENT CALMENTER OF STREET                                                                                                    | n                                                                        |
|                                                                                                    |                                                                          |
| 211000HG                                                                                                    |                                                                          |
|                                                                                                    |                                                                          |
|                                                                                                    |                                                                          |
|                                                                                                    |                                                                          |
|                                                                                                    |                                                                          |
|                                                                                                    |                                                                          |
| 公共機関からの受注工事                                                                                                    |                                                                          |
|                                                                                                    |                                                                          |
| 106 11年0日前年11日1日1日1日1日1日1日1日1日1日1日1日1日1日1日1日1日1日                                                                                                    |                                                                          |
| 1         A内         20英田県 ~ (10単立業年 ~ 20世紀工作(20月間工作)         20日本(10月間工作)         20日本(10月間工作)                                    |                                                                          |
|                                                                                                    |                                                                          |
| 長期からの受注工事<br>                                                                                                    |                                                                          |
| No.         L工學校         2進工         3.份法常答号         4工学校酬         5工学区分         (112年6月6日9月1日)         (112年6月6日9月1日)         (112年6月1日)         (112年6月1日)         (1124611)         (11246111)         (112461111)         (11246111111)         (112461111111111111111111111111111111111                                                                                                    |                                                                          |
| 1 5月 10時長日 × 1時日本 × 21回時日日下日 × 1時後・後の日日日日 4 200                                                                                                    |                                                                          |
| 2 CA3 2188.8 V 6482.88 V 21884.84 V 21884.84 V 21894.84 V 20 20 20 200                                                                                                    |                                                                          |
|                                                                                                    |                                                                          |
|                                                                                                    |                                                                          |
|                                                                                                    |                                                                          |
|                                                                                                    | 7                                                                        |
| エフーナエックが完了しエフーがなければ、「回答提出」ボタンが表示され                                                                                                    | る。                                                                       |
|                                                                                                    |                                                                          |
| 同体相小                                                                                                    |                                                                          |
| 凹答提出                                                                                                    |                                                                          |
|                                                                                                    |                                                                          |
|                                                                                                    |                                                                          |
|                                                                                                    |                                                                          |

## (6)回答提出を行います。

(5)での「回答提出」ボタンを押下すると調査票一覧画面が表示され終了です。

|                |      |                   | 실 国土交通省                                                                       | トップページ 調査票                 | 問い合わせ |                     |       |       | アカウント情報/ログアウト ~ |  |  |  |
|----------------|------|-------------------|-------------------------------------------------------------------------------|----------------------------|-------|---------------------|-------|-------|-----------------|--|--|--|
| 調査票            |      |                   |                                                                               |                            |       |                     |       |       |                 |  |  |  |
| MENU<br>トップページ | 令和65 | <b>手度</b> 提出期限過ぎて | もご回答が無い場合は、問い合わせさせて                                                           | いただくことがあります。               |       |                     |       |       |                 |  |  |  |
| 調査票            | 受注月  | 提出期限              | 画面での回答はこちら                                                                    | EXCELでの回答はこちら              | 状況    | 回答日時                | 提出状況  | アクション |                 |  |  |  |
| 聞い合わせ          | 12   | 2025年1月10日        | 公共数         民間数           1         2         確認           ※o指定で受注工事行は削除されます。 | 様式/回答済<br>EXCELの<br>ダウンロード | 回答済   | 2025年1月23日<br>15:04 | 回答提出済 |       |                 |  |  |  |

※「提出状況」欄が"回答提出済"になります。

#### ※ エラーチェックで問題があった場合

「エラーチェック」ボタンを押下すると、入力された内容のチェックを行います。 チェックの結果、問題があれば「アラート」と「エラー」というメッセージとともに、エラー項目とエラー内容 が表示されます。

「アラート」の場合 : 必ずしも修正する必要はありませんが、アラートの理由についてのコメントを「備考」欄 に記入し、「備考」欄の右にある「登録」ボタンを押下して次のアクションに進みます。

| 対象項目名称 | 入力値 | 区分   | 内容                      | 理由等(任意) |
|--------|-----|------|-------------------------|---------|
| 民間等    | 3   | アラート | 受注高の合計よりも、民間等の方が値が大きいです | 登録      |

#### 「エラー」の場合 : エラー内容を参考に、入力値を修正してください。

| 公共  | 幾関からの受注コ                                 | L事             |             |               |         |                  |               |                                                         |                                          |                                                |
|-----|------------------------------------------|----------------|-------------|---------------|---------|------------------|---------------|---------------------------------------------------------|------------------------------------------|------------------------------------------------|
| No. | 1.工事名<br>工事の内容が判断で<br>きるように記入してくだ<br>さい。 | 2.施工<br>都道府県番号 | 3.発注機関      | 4.目的別<br>工事分類 | 5.工事区分  | 6.工事種類           | 7.受注形式        | 8.請負契約額<br>(J V 工事の場合は全<br>体の請負工事額)<br>千百十億千百<br>億億億 万万 | 9.JV工事の場合<br>の貴社の持分額<br>千百十億千百<br>億億億 万万 | 10.完成予定年月<br>和厝2桁+月2桁<br>(例:令和6年4月-0604)<br>年月 |
| 1   | Х-РЈ                                     | 選択して下さい        | 選択して下さい     | 17:庁舎工事~      | 選択して下さい | 選択して下さい          | 選択して下さい       | 0                                                       | 0                                        |                                                |
|     | 対象項                                      | 頁目名称           | ;           | 入力値           |         | 区分               |               | 内容                                                      |                                          | (任意)                                           |
|     | 発注機関                                     |                |             | 0             |         | I7-              |               | 発注機関の入力に誤りがありました                                        |                                          | し更新してください                                      |
|     | 工事区分                                     |                |             |               | 0       | I7-              |               | こ誤りがありました                                               | 該当箇所を修正し                                 | し更新してください                                      |
|     | 工事種類                                     |                |             |               | 0       | 15-              | 工事種類の入力       | こ誤りがありました                                               | 該当箇所を修正し                                 | し更新してください                                      |
|     | 受注形式                                     |                |             |               | 0       | I5-              | 受注形式の入力       | こ誤りがありました                                               | 該当箇所を修正し                                 | し更新してください                                      |
|     | 完成予定年月                                   |                | R06年7月に対して不 | 月に対して不正確な入力   |         | 1 <del>7</del> - | エラー 4桁で入力してくた |                                                         | 該当箇所を修正し                                 | し更新してください                                      |

入力値の修正が終われば、「一時保存」ボタンを押下してください。一度「エラーチェック」を行うと、修正後は、 「エラーチェック」ボタンは表示されませんが、「一時保存」ボタン押下でエラーチェックも行います。

エラーがなくなると、「回答提出」ボタンが表示されます。

### 2.4.4.EXCEL ブックをダウンロードし、必要事項を入力し、 本システムにアップロードする方法

#### (1)EXCEL ブックのダウンロード

対象月度の明細より、「Excel アップロード・ダウンロード」の「ダウンロード」ボタンを押下します。

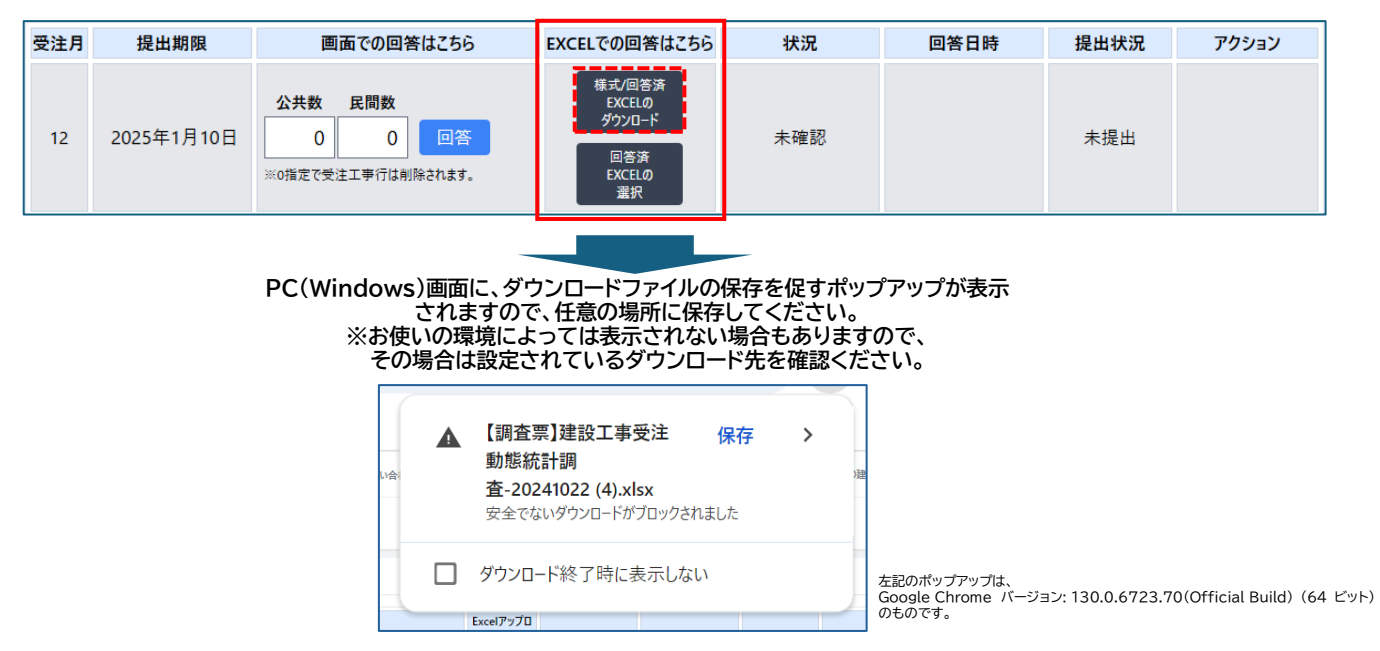

### (2)ダウンロードされた EXCEL ブックの内容

EXCEL ブックは、下記の4シートで構成されています。

| 「認入の手引き」および (調査書) を参考に入力してください。<br>建設工事統計調査<br>国土交通省 建設工事受注動態統計調査調査票甲(共通)                                                                                                    | II. 公共機関からの受注に下降<br>・調査支援物理が16年20万円に上の支援に立ちについてサイマスカしてください。<br>・II.TILT本の通知は、「花人のチガリ」アイーンを参考し、「江道査支控制」BUT(表表のあ。<br>「オノスエクを通信の予想」目で入着、「大型」目で見まった。<br>「スノスエクを送記」<br>1. 代表: 正式規制規模を引入から「江・参加至し」へ<br>・「ここでは利用用用引入から「江・参加至し」へ」<br>・「、「」」」では利用用用引入から「江・参加至し」へ」<br>・「、「」」では利用用用引入から「江・参加至し」へ」<br>・「、「」」では利用用用引入の「江・参加至し」へ」<br>・「、「」」では利用用用引入の「二」では「人力」であり、「」」では、「」」の「「」」の「」」の「」」の「」」の「」」の「」」の「」」の「」」の「」 |
|----------------------------------------------------------------------------------------------------|----------------------------------------------------------------------------------------------------|
| 令和 6 年 12月分                                                                                                    |                                                                                                    |
| 新規 (新規提出年月日) 令和 年 月 日<br>再提出 (高提出年月日) 令和 年 月 日                                                                                                    |                                                                                                    |
| ※送信後にデータの修正等が生じた場合は、再提出してください。                                                                                                    |                                                                                                    |
| Figure D D                                                                                                    |                                                                                                    |
| 1元正十月日リンート           1度はスキタは自然           酸はスキタは自然           1011日1日1000           1011日1日1000           1011日1日1000           1011日1日1000           1011日日1000           1011日1000           1011日1000           1011日1000           1011日1000           1011日1000           1011日1000           1011日1000           1011日1000           1011日1000           1011日1000 | ・ 日本・公共代徴(対文)上上事」シート ・ 、 取得多々ら交流工業 ・ ホエネ素の理解主要は、16.500万川以上の実施工作についてすべて入力してくだかい、 ・ のまたは素型の重要に、16.500万川以上の実施工作についてすべて入力してくだかい、 ・ のまたは素型の重要に、16.500万川以上の実施工作についてすべて入力してくだかい、 ・ のまたは素型の重要に、16.500万川以上の生活 ・ に、16.500万円、 ・ ・ ・ ・ ・ ・ ・ ・ ・ ・ ・ ・ ・ ・ ・ ・ ・ ・ ・                                                                                                    |

### (3) 各シートの入力

#### ①「提出年月日」シート

ダウンロード時点で入力済の項目であっても、内容確認の上、記入をお願いします。

| 「記入の手引き」および「調査票」を参考に入力してください。  |                   |
|--------------------------------|-------------------|
| 建設工事統計調査                       |                   |
| (秘) 国土交通省 建設工事受注動態統計調査調査票甲(共通) |                   |
| 令和 6 年 12月分 ①                  | ①対象期間の確認          |
| 新規(新規提出年月日) 令和 年 月 日 2         | ②対象月の初回提出の場合に記入   |
| 再提出(再提出年月日) 令和 年 月 日 3         | ③内容変更等で再提出する場合に記入 |
| ※送信後にデータの修正等が生じた場合は、再提出してください。 |                   |

②「Ⅰ.企業等の概要・Ⅱ.受注高」シート

ダウンロード時点で入力済の項目であっても、内容確認の上、記入をお願いします。

| 建 設 工 事 統 計 調 査<br>秘 國±來通者 建設工事受注動態統計調査調査票甲(共通)                                                                                                    |                                                         |
|----------------------------------------------------------------------------------------------------|---------------------------------------------------------|
| 様式第1号(第8条開係)       令和6年12月分       米島す入力してください。         2       第道的県番号:01~47       13         注意工事統計       第道的県番号:01~47       13         非可区分大臣:1       知事:2       1         第面称号:6(1)       第二(1)       10(1)         第一番統計       第二番統計       第33934         本店・支店番号例:00       本店・支店番号例:00                                                                                                    | ①都道府県番号、建設業許可区分・番号、<br>本店・支店番号を入力                       |
| <u>提出日 令和 年 月 日</u><br>I. 企業等の優要 ※あず入力してください。<br>(1 企業名 V E 時後 (株)                                                                                                    | ②貴社の概要及び連絡先を入力                                          |
| 1. 企業名       × E建設(件)         2. 所宿地       〒 101 - 0021         東京部千代昭区001-1       393934         3. 許可働号       御主公道大臣 ( - ) 393934         4. 経営組織       1 個人 2 金社:金社以外法人         5. 沒本金:出沒金       0 百万円         (達給先)       ※参す入力してくをさい。         ● 「柳尾躍名       建設0 × 經         ● 「福田寺       0 百万円         (注給先)       ※参す入力してくをさい。         ● 「柳尾躍名       建設0 × 經         ● 「福島寺       03-9393-2222         ● 内線       222         ● 「西田崎       ( 全位:百万円)         ( 単位:百万円)       ( 単位:百万円)         ● 「重 経営       公共桃園         ● 「田寺       1 日         ● 「田寺       市 正         ● 「田寺       市 正         ● 「田寺       1 日         ● 「田寺       1 日         ● 「日       0 0 0         ● 「日       0 0 0         ● 「日       0 0       0         > 其間線支 ● 「日       ● 「日       ● 「日         ● 「日       ● 「日       ● 「日       ● 」         ● 「日       ● 「日       ● 」       ● 」         ● 「日       ● 」       ● □       ● 」         ● 「日       ● □       ● □       ● □ <td>③該当調査月の受注高を入力<br/>EXCEL シートに記載されている文言<br/>を参照し、入力を行ってください</td> | ③該当調査月の受注高を入力<br>EXCEL シートに記載されている文言<br>を参照し、入力を行ってください |

③「Ⅲ.公共機関受注工事」シート

EXCEL の入力上の注意を参照の上、入力を行ってください。

| Ш.  | 公共機関からの受注工事                                                                                   |     |            |              |     |     |      |          |       |     |    |  |
|-----|-----------------------------------------------------------------------------------------------|-----|------------|--------------|-----|-----|------|----------|-------|-----|----|--|
| • 1 | ・請負契約額が1件500万円以上の元請工事についてすべて入力してください。                                                         |     |            |              |     |     |      |          |       |     |    |  |
| • J | ・JY工事の場合は、「記入の手引き」7ページを参照し、「8.諸負契約額」欄は代表者のみ、<br>「9.JY工事の場合の賞社の持分額」欄は代表者、代表者以外の構成員ともに入力してください。 |     |            |              |     |     |      |          |       |     |    |  |
|     | 【入力上の注意】                                                                                      |     |            |              |     |     |      |          |       |     |    |  |
|     | 1.「2.施工都道府県番号」から「7.受注形式」へ<br>「記入の手引き」8ページ・9ページを参照し、コードMaを入力してください。                            |     |            |              |     |     |      |          |       |     |    |  |
|     | 2.請負契約額について、減額変更の場合は、「-」(マイナス)                                                                | を付し | $\tau < t$ | eðu.         | •   |     |      |          |       |     |    |  |
|     | 3.J¥工事の場合「記入の手引き」7ページを参照し、「受注形式                                                               | ·請負 | 金額·        | ・貴社・         | の持ち | う額」 | เลือ | いて確認してく  | ださい。  |     |    |  |
|     |                                                                                               |     |            |              |     |     |      |          |       |     |    |  |
|     |                                                                                               |     |            |              |     |     |      |          |       |     |    |  |
|     |                                                                                               |     |            |              |     |     |      | 公共機関の合計  |       |     |    |  |
|     | 〇:「Ⅱ.受注高」の公共機関の合計 ≧ 「8.                                                                       | 請負  | 契約者        | <b>通」の</b> : | 貴社分 | うの合 | 計    | 0        |       |     |    |  |
|     | ×:「Ⅱ.受注高」の公共機関の合計 < 「8.                                                                       | 請負  | 契約都        | 夏」の:         | 貴杜分 | うの合 | 計    | <u>^</u> |       |     |    |  |
|     | 液額の契約変更等で「×」になる場合は、<br>                                                                       | 、その | ままえ        | き信し          | 731 | €ðv | •    | 0        |       |     |    |  |
|     | 1.                                                                                            | 2.  | з.         | 4.           | 5.  | 6.  | 7.   | 8.       | 9.    | 10. |    |  |
|     | 工事名                                                                                           | 施府  | 発          | 目工           | エ   | I   | 受    | 請負       | JV工事の | 完成・ | 予定 |  |
|     | 工事の内容が判断されるように記入してください。                                                                       | 工県  | 注          | 的事           | 事   | 事   | 注    | 契約額      | 場合の貴社 | 年   | 月  |  |
|     |                                                                                               | 都番  | 機          | 別分           | X   | 種   | 形    | (百万円)    | の持分額  |     |    |  |
|     |                                                                                               | 道号  | 関          | 類            | 分   | 類   | 式    | 貴社分の合計   | (百万円) | 令和  |    |  |
| NO. | ※空白行は作らずに、NO.1から順に記入してください。                                                                   |     |            |              |     |     |      | 0        |       | 年   | 月  |  |
| 1   |                                                                                               |     |            |              |     |     |      |          |       |     |    |  |
| 2   |                                                                                               |     |            |              |     |     |      |          |       |     |    |  |
| 2   |                                                                                               |     |            |              |     |     |      |          |       |     |    |  |
|     |                                                                                               |     |            |              |     |     |      |          |       | -   |    |  |

④「IV.民間等受注工事」シート

EXCELの入力上の注意を参照の上、入力を行ってください。

| N.             | 民間等からの受注工事                                                                                                    |                       |                       |              |            |          |     |    |  |  |  |  |
|----------------|----------------------------------------------------------------------------------------------------|-----------------------|-----------------------|--------------|------------|----------|-----|----|--|--|--|--|
| ・土<br>・建<br>・J | 木工事及び覆柄装置等工事は、1件500万円以上の元請工事についてすべ<br>業工事・建築設備工事は、1件5億円以上の元請工事についてすべて入力し<br>工事の場合は、その代表者のみ入力してください。その場合、「6.請負契約 | て入力し<br>てくださ<br>額」 個は | レてくだ∶<br>きい。<br>はJV工事 | さい。<br>全体の請  | 負契約額       | 「を入力してくだ | さい。 |    |  |  |  |  |
|                | 【入力上の注意】                                                                                                    |                       |                       |              |            |          |     |    |  |  |  |  |
|                | 1.「2.施工都道府県」から「5.工事区分」の入力セルへ<br>「記入の手引き」10ページ・11ページを参照し、コードMeを入力してください。                                         |                       |                       |              |            |          |     |    |  |  |  |  |
|                | 2.請負契約額について、減額変更の場合は、「-」(マイナス)を付してください。                                                                         |                       |                       |              |            |          |     |    |  |  |  |  |
|                |                                                                                                    |                       |                       |              |            | 民間等の合計   | ]   |    |  |  |  |  |
|                | 〇:「Ⅱ.受注高」の民間等の合計 ≧                                                                                              | ٢e                    | 5.請負勢                 | 契約額」         | の合計        | 0        |     |    |  |  |  |  |
|                | ×:「Ⅱ.受注高」の民間等の合計 <<br>減額の契約変更等で「×」になる場合は、                                                                       | 「そ<br>そのまま            | 5.請負勢<br>そで送信し        | 契約額」<br>してくた | の合計<br>さい。 | 0        |     |    |  |  |  |  |
|                | 1.                                                                                                    | 2.                    | з.                    | 4.           | 5.         | 6.       | 7.  |    |  |  |  |  |
|                | 工事名                                                                                                    | 施府                    | 発                     | I            | I          | 請負       | 完成  | 予定 |  |  |  |  |
|                | 工事の内容が判断されるように記入してください。                                                                                         | 工県                    | 注                     | 事            | 事          | 契約額      | 年   | 月  |  |  |  |  |
|                |                                                                                                    | 都番                    | 者                     | 種            | X          | (百万円)    | _   |    |  |  |  |  |
|                |                                                                                                    | 道号                    | 番                     | 類            | 分          | 合.計      | 令和  |    |  |  |  |  |
| NO.            | ※空白行は作らずに、NO.1から順に記入してください。                                                                                     |                       | 뮥                     |              |            | 0        | 年   | 月  |  |  |  |  |
| 1              |                                                                                                    |                       |                       |              |            |          |     |    |  |  |  |  |
| 2              |                                                                                                    |                       |                       |              |            |          |     |    |  |  |  |  |
| 3              |                                                                                                    |                       |                       |              |            |          |     |    |  |  |  |  |
| 4              |                                                                                                    |                       |                       |              |            |          |     |    |  |  |  |  |
| 5              |                                                                                                    |                       |                       |              |            |          |     |    |  |  |  |  |
|                |                                                                                                    |                       |                       |              |            |          |     |    |  |  |  |  |

#### (4)アップロード

EXCEL ブックの各シートの入力が終われば、アップロードを行います。 対象月度の明細より、「回答済 Excel の選択」を押下します。

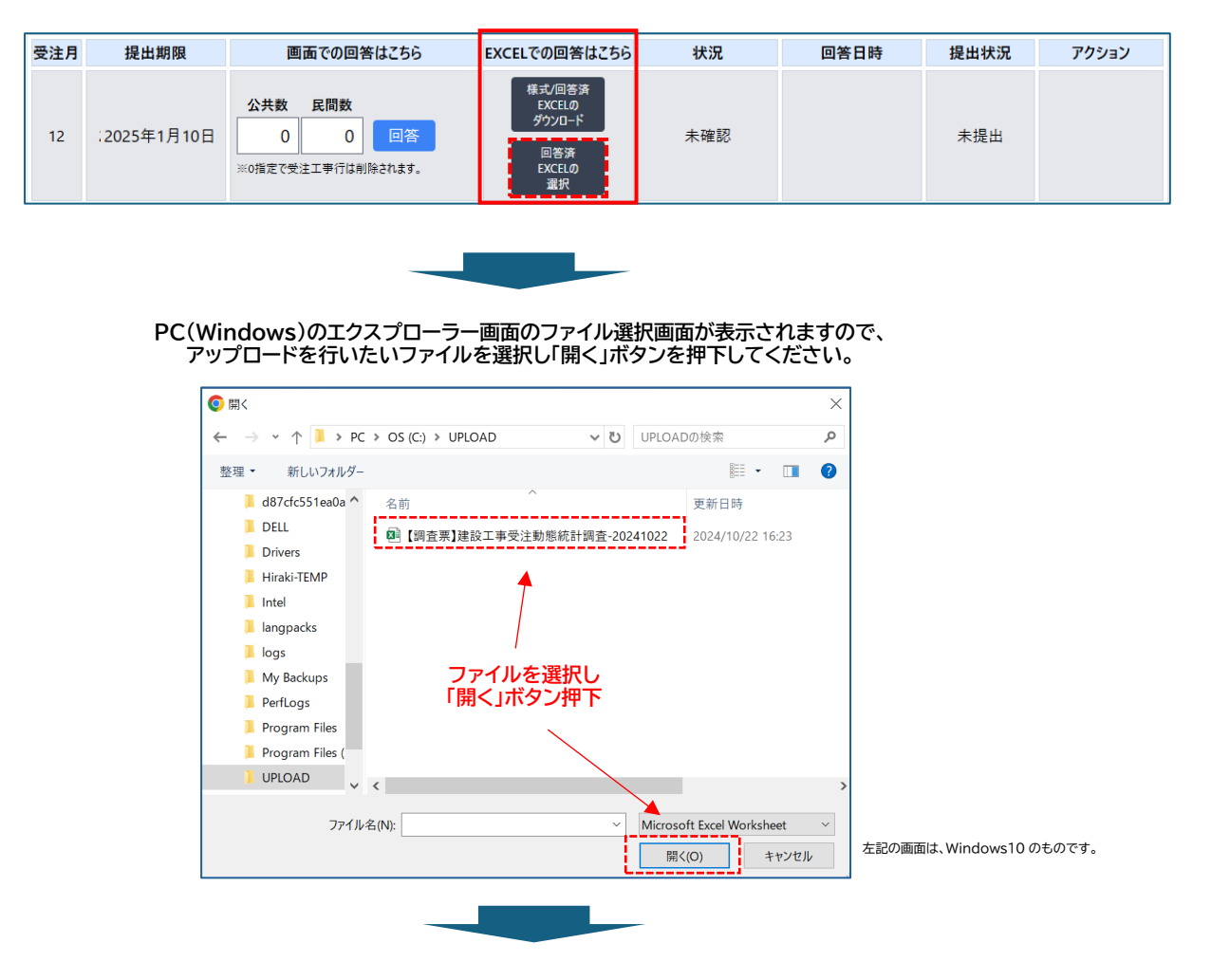

#### 選択したEXCELファイルのアップロードが終了すると、下記の画面となります。 ※この状態では、登録する EXCEL ファイルが選択された状態です。

| 受注月 | 提出期限       | 画面での回答はこちら                                                         | EXCELでの回答はこちら                                                                                     | 状況  | 回答日時 | 提出状況 | アクション |
|-----|------------|--------------------------------------------------------------------|---------------------------------------------------------------------------------------------------|-----|------|------|-------|
| 12  | 2025年1月10日 | 公共数         民間数           0         0           20指定で受注工事行は削除されます。 | 株式回答済<br>EXCE(0<br>ダウンロード<br>(調査票)建設工事受注動態統計調<br>査-20241022.xisx<br>回答済<br>EXCELの<br>取り込み<br>選択解除 | 未確認 |      | 未提出  |       |

この状態では、ファイルが選択された状態となっていますので、登録するファイルに間違いがなければ、 「回答済 Excel の取り込み」ボタン(黒色)を押下します。

※登録するファイルが誤っている場合は、「選択解除」ボタンを押下することでファイル選択が解除されます。

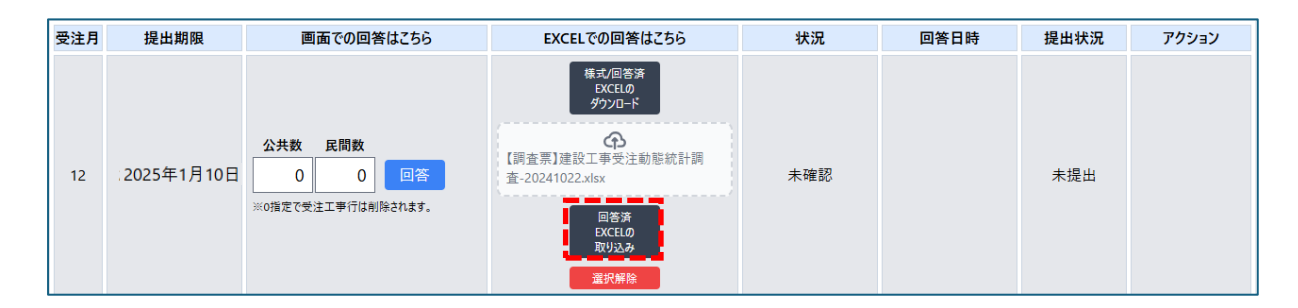

選択したEXCELファイルの取り込みが終了すると、下記の画面となります。 ※この状態で、EXCELファイルが取り込まれ、入力されたデータが一時保存された状態です。

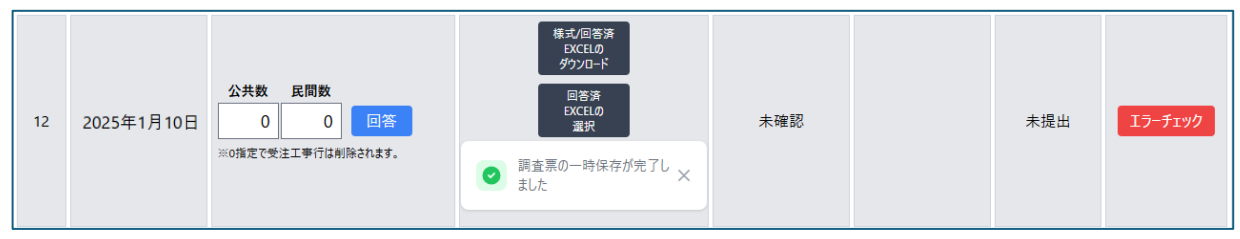

#### (5)エラーチェック

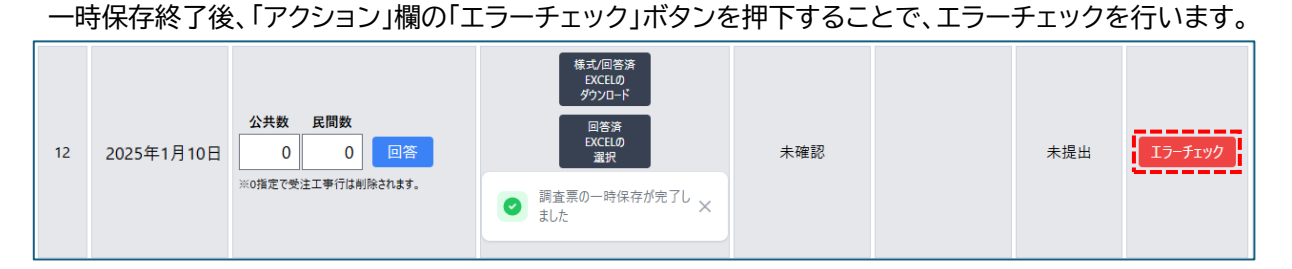

「エラーチェック」ボタンを押下すると、入力された内容のチェックを行います。 チェックの結果、問題があれば「アラート」と「エラー」というメッセージとともに、エラー項目とエラー内容 が表示されます。

「エラー」の場合 : エラー内容を参考に、入力値を修正してください。

| 公共村    | 機関からの受注コ                                 | -事             |         |               |         |              |         |                                                      |                                          |                                                |
|--------|------------------------------------------|----------------|---------|---------------|---------|--------------|---------|------------------------------------------------------|------------------------------------------|------------------------------------------------|
| No.    | 1.工事名<br>工事の内容が判断で<br>きるように記入してくだ<br>さい。 | 2.施工<br>都道府県番号 | 3.発注機関  | 4.目的別<br>工事分類 | 5.工事区分  | 6.工事種類       | 7.受注形式  | 8.請負契約額<br>(JV工事の場合は全<br>体の請負工事額)<br>千百十億千百<br>億億億万万 | 9.JV工事の場合<br>の貴社の持分額<br>千百十億千百<br>億億億 万万 | 10.完成予定年月<br>和暦2桁+月2桁<br>(例:令和6年4月-0604)<br>年月 |
| 1      | Х-РЈ                                     | 選択して下さい        | 選択して下さい | 17:庁舎工事~      | 選択して下さい | 選択して下さい      | 選択して下さい | 0                                                    | 0                                        |                                                |
|        | 対象項目名称                                   |                | ,       | 入力値           |         | 区分           |         | 内容                                                   | 理由等                                      | (任意)                                           |
|        | 発注機関                                     |                |         |               | 0       | 17-          |         | 発注機関の入力に誤りがありました                                     |                                          | し更新してください                                      |
|        | 工事区分                                     |                |         |               | 0       | 1 <b>5</b> - | 工事区分の入力 | 工事区分の入力に誤りがありました                                     |                                          | し更新してください                                      |
|        | 工事種類                                     |                |         |               | 0       | 15-          | 工事種類の入力 | こ誤りがありました                                            | 該当箇所を修正                                  | し更新してください                                      |
|        | 受注形式                                     |                |         |               | 0       | 15-          | 受注形式の入力 | こ誤りがありました                                            | 該当箇所を修正                                  | し更新してください                                      |
| 完成予定年月 |                                          | R06年7月に対して不    | 正確な入力   |               | 17-     | 4桁で入力してくだ    | ່ວ່າ.   | 該当箇所を修正                                              | し更新してください                                |                                                |

入力値の修正が終われば、「一時保存」ボタンを押下してください。再度「エラーチェック」を行い、エラーが なくなると、「回答提出」ボタンが表示されます。

#### (6)回答提出

「回答提出」ボタンを押下すれば完了となります。

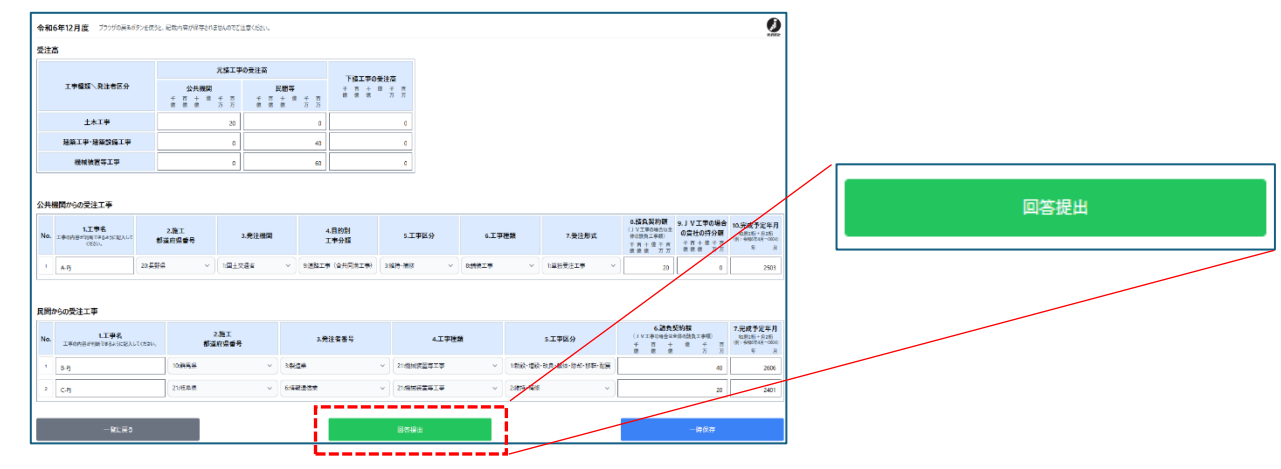

<sup>「</sup>アラート」の場合 : 必ずしも修正する必要はありませんが、アラートの理由についてのコメントを「備考」欄 に記入し、「備考」欄の右にある「登録」ボタンを押下して次のアクションに進みます。 (P18 を参照ください)

# 2.5.業務終了(ログアウト)

トップページの上部右側のアカウントボタン(「V」)を押下・タップし、リストより「ログアウト」を選択することで、 ログアウトします。ログアウトは、どの画面からでも実施することができます。

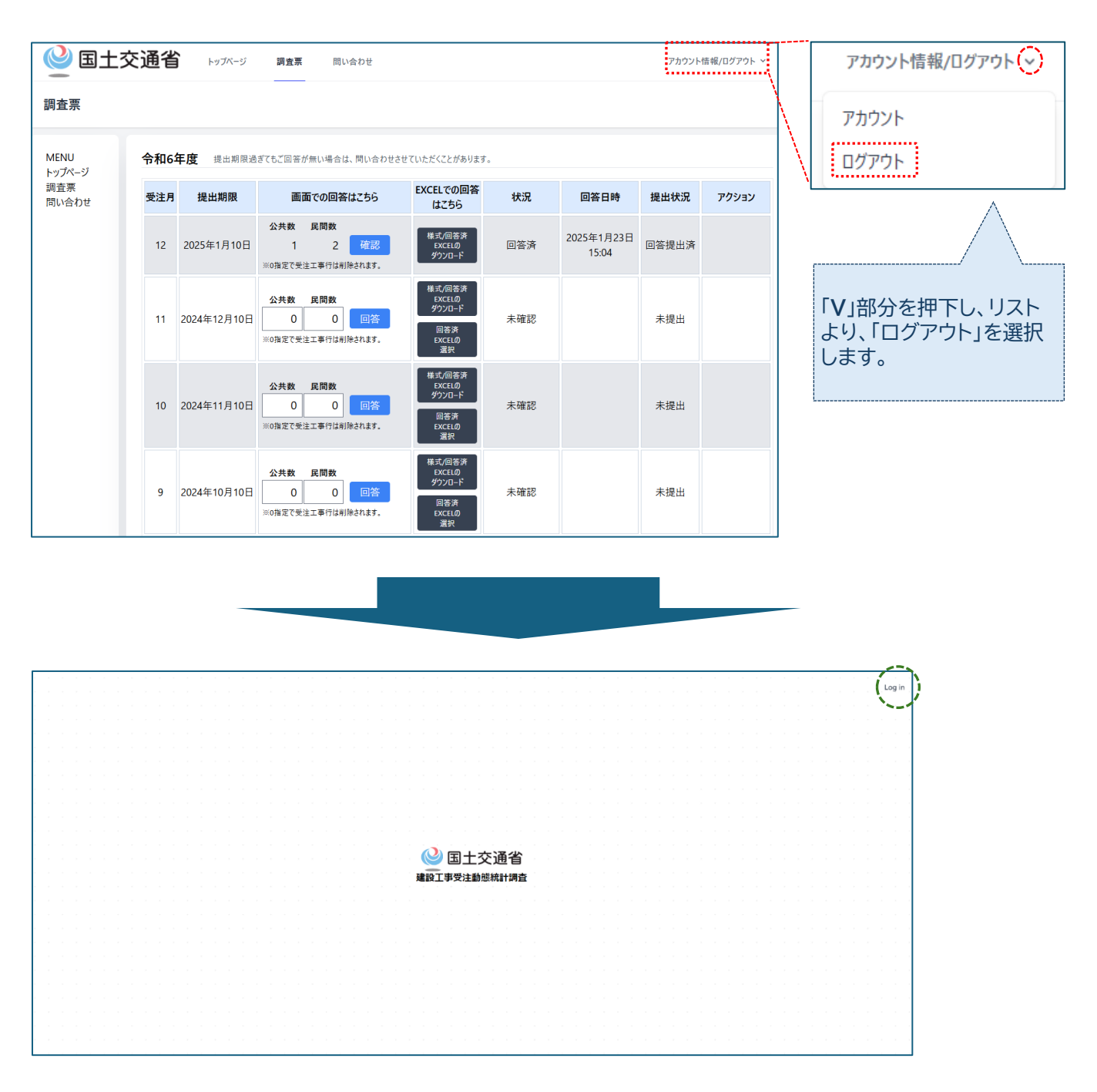

再度ログインする場合は、画面上端の右端にある「Log in」(上図緑破線囲み部分)を押下することで、 ログイン画面が表示されますので、ログイン情報を入力してログインを実施してください。

## 2.6.各種お問い合わせ

調査についての不明点等のお問い合わせを行う画面です。以下に記すご確認事項あれば、本画面よりお問 い合わせをお願いいたします。

・発注機関分類/発注者番号の確認

・システム操作の確認

- ・エラー/アラートの対応方法に関する確認
- ・その他、上記以外の確認

### 2.6.1.お問い合わせ画面の表示

1)トップページのメニューより、「お問い合わせ」を選択します。

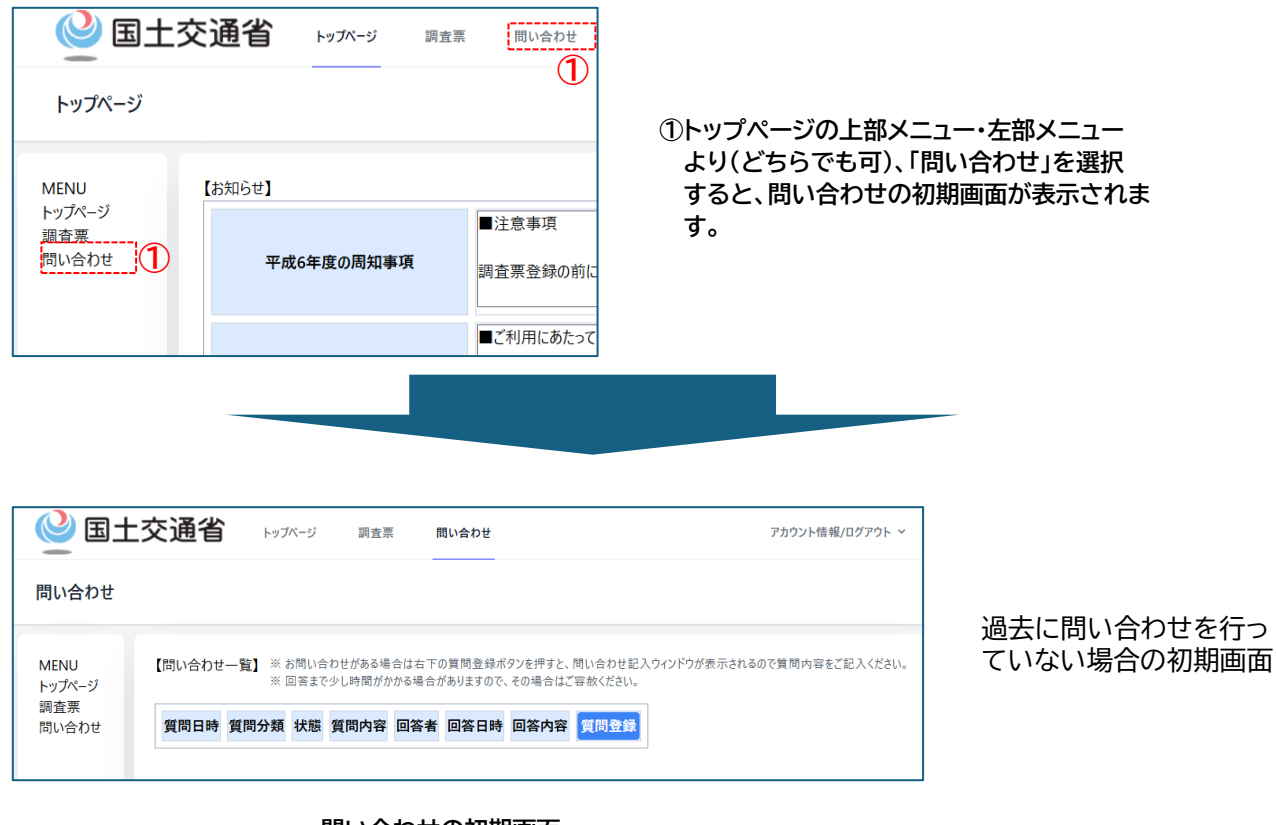

#### 問い合わせの初期画面

|                       | )<br>E | 交通省                  | トップページ                | 調査票 問                   | い合わせ                     |                            |            |                     | アカウント情報/ログアウト | ~ ~  |  |  |  |  |
|-----------------------|--------|----------------------|-----------------------|-------------------------|--------------------------|----------------------------|------------|---------------------|---------------|------|--|--|--|--|
| 問                     | 問い合わせ  |                      |                       |                         |                          |                            |            |                     |               |      |  |  |  |  |
| MENU<br>トップページ<br>調査票 |        | 【問い合わせ一覧】 ※ お<br>※ 回 | 間い合わせがある<br>回答まで少し時間か | 場合は右下の質問:<br>「かかる場合がありま | 登録ポタンを押すと、<br>すので、その場合はこ | 問い合わせ記入ウィンドウが表<br>「容赦ください。 | 示されるので質問内容 | 穿をご記入ください。          |               |      |  |  |  |  |
| 問い合わせ                 |        | 質問日時                 |                       | 質問分類                    | 状態                       | 質問内容                       | 回答者        | 回答日時                | 回答内容          | 質問登録 |  |  |  |  |
|                       | 1      | 2025-01-24 11:52:05  | システム操作の               | 確認                      | 解決済                      | ログアウトを行わずに                 |            |                     |               | 質問詳細 |  |  |  |  |
|                       | 2      | 2025-01-24 11:20:23  | 発注機関分類                | [/発注者番号の研               | 確認 質問中                   | 発注機関分類について                 | CCNG_管理者1  | 2025-01-24 10:46:57 | 下記のサイトにありま    | 質問詳細 |  |  |  |  |
|                       | 3      | 2025-01-24 11:20:34  | エラー/アラートの             | )対応方法に関す                | る確認 質問中                  | 元請工事がなかったと                 |            |                     |               | 質問詳細 |  |  |  |  |

#### 過去に問い合わせを行って いる場合の初期画面

①:質問実施後自己解決した場合
 ②:質問後、回答を受けた状態
 ③:質問した段階

#### 2)問い合わせ登録画面が表示されれば、【問い合わせ一覧】の「質問登録」を押下します。 問い合わせ内容を登録する画面がポップアップされます。

| 🔮 国土交                          |                                                                                                    | アカウント情報/ログアウト ~ |
|--------------------------------|----------------------------------------------------------------------------------------------------|-----------------|
| 問い合わせ                          |                                                                                                    |                 |
| MENU<br>トップページ<br>調査票<br>問い合わせ | 【問い合わせ一覧】 ※お問い合わせがある場合は右下の質問登録ボタンを押すと、問い合わせ起入ウィンドウが表示されるので質問内容をご記入ください。<br>※回答まで少し時間がかかる場合がありますので、その場合はご容赦ください。<br>質問日時 質問分類 状態 質問内容 回答者 回答日時 回答内容 質問登録<br>理下 |                 |

| e t                            | 交通省 トップページ 調査票                                           | 問い合わせ                                                        |                        | アカウント情報/ログアウト > |
|--------------------------------|----------------------------------------------------------|--------------------------------------------------------------|------------------------|-----------------|
| 問い合わせ                          |                                                          |                                                              |                        |                 |
| MENU<br>トップページ<br>調査票<br>問い合わせ | 【問い合わせ一覧】 ※お問い合わせがある。<br>※回答まで少し時間が<br>質問日時 質問分類 状態 質問内容 | 問い合わせ登録<br>問い合わせ分類を選択の上、問い合わせ内<br>問い合わせ分類<br>選択して下さい 問い合わせ内容 | ご記入くた<br>容をご記入下さい。<br> | itu.            |
|                                |                                                          | キャンセル 問い合わせ登録画面が                                             | 質問登録<br>ドポップアップされる     |                 |
|                                |                                                          |                                                              |                        |                 |

# 2.6.2.お問い合わせ登録

画面の項目に従って、お問い合わせを行いたい内容を入力します。

| 問い合わせ登録<br>問い合わせ分類を選択の上、 | 問い合わせ内容をご | 記入下さい。 |      |
|--------------------------|-----------|--------|------|
| 間い合わせ分類<br>選択して下さい       | 1         |        | ~    |
| 問い合わせ内容                  |           |        |      |
|                          | 2         |        | - 11 |
| キャンセル                    | 4         | 質問登録   | 3    |

- ① 問い合わせ分類を選びます。
- ② 問い合わせ内容を記入します。
- ③ ①②で記入した内容でお問い合わせる場合は、 「質問登録」ボタンを押下します。\_
- ④ お問い合わせを中止する場合は、「キャンセル」 ボタンを押下します。

# <問い合わせ分類の種類>

問い合わせ分類(上記①のプルダウン)を押下すると、以下のリストが表示されます。 問い合わせ内容に応じた区分を選択してください。

| 問い合わせ登録                      |            |  |  |  |  |
|------------------------------|------------|--|--|--|--|
| 問い合わせ分類を選択の上、問い合わせ           | 内容をご記入下さい。 |  |  |  |  |
| 問い合わせ分類                      |            |  |  |  |  |
| 送水してとい                       | · · · ·    |  |  |  |  |
| 選択して下さい                      |            |  |  |  |  |
| 羌注限間分類/羌注省番号の確認<br>システム操作の確認 |            |  |  |  |  |
| エラー/アラートの対応方法に関する確認          |            |  |  |  |  |
| その他                          |            |  |  |  |  |
| キャンセル                        | 質問登録       |  |  |  |  |

# 2.6.3.お問い合わせに対する回答を受けたとき

お問い合わせに対して回答を受けると、以下の画面のように表示されます。

| <u>e</u>               | 国土 | <u>-</u> 交通省 ⊦                                                   | <u>トップページ</u> 調査票 問い合わせ                                                                                                    | t                |                                                  |                                |                                           | アカウント情報/ログアウト | ~ ~                  |
|------------------------|----|------------------------------------------------------------------|----------------------------------------------------------------------------------------------------|------------------|--------------------------------------------------|--------------------------------|-------------------------------------------|---------------|----------------------|
| 問い合材                   | っせ |                                                                  |                                                                                                    |                  |                                                  |                                |                                           |               |                      |
| MENU                   |    |                                                                  |                                                                                                    |                  |                                                  |                                |                                           |               |                      |
| トップページ<br>調査票<br>問い合わせ | ſ  | 【問い合わせ一覧】 ※ お<br>※ 回<br>質問日時                                     | 間い合わせかある場合は石トの質問登録ホタ<br>「答まで少し時間がかかる場合がありますので、そ<br>質問分類                                                                              | ンを押すと、<br>その場合はこ | 、問い合わせ記入ウィンドウが表<br>ご容赦ください。<br>質問内容              | 示されるので質問内容<br>回答者              | Pをご記入ください。 回答日時                           | 回答内容          | 質問登録                 |
| トップページ<br>調査票<br>問い合わせ | [  | 【問い合わせ一覧】 ※ お<br>※ 回<br>2025-01-24 11:52:05                      | 同い合わむかある場合は石 ドの質問登録ホタ<br> 答まで少し時間がかかる場合がありますので、そ                                                                                     | ンを押すと、<br>その場合はで | 間い合わせ記入ウィンドウが表<br>ご容赦ください。<br>賃間内容<br>ログアウトを行わずに | 示されるので質問内¥<br>                 | 容をご記入ください。 回答日時                           | 回答内容          | 質問登録                 |
| トップページ<br>調査票<br>問い合わせ |    | 【問い合わせ一覧】 ※お<br>※回<br>2025-01-24 11:52:05<br>2025-01-24 11:20:23 | <ul> <li>同い合わむかある場合は石 ドの貨間登録ホダ)</li> <li>答素で少し時間がかかる場合がありますので、1</li> <li>質問分類</li> <li>システム操作の確認</li> <li>発注機関分類/発注者番号の確認</li> </ul> | ンを押すと、<br>その場合はご | 問い合わせ記入ウィンドウが表<br>ご宮赦ください。                       | 示されるので質問内容<br>回答者<br>CCNG_管理者1 | Pをご記入ください。<br>回答日時<br>2025-01-24 10:46:57 | 回答内容          | 質問登録<br>質問詳細<br>質問詳細 |

上記赤点線内の問い合わせは、管理者より回答がされたものになっています。

この問い合わせ行の「質問詳細」ボタンを押下すると、以下の画面がポップアップの形で表示され、 回答内容を参照することができます。

| 問い合わせ更新                              |   |
|--------------------------------------|---|
| 質問日時: 2025-01-24 11:20:23            | E |
| 状態: 質問中                              |   |
| 問い合わせ分類                              | 4 |
| 発注機関分類/発注者番号の確認 >                    |   |
| 問い合わせ内容<br>発注機関分類についての詳細資料はどごにありますか? |   |
| 回答者: CCNG_管理者1                       |   |
| 回答日時: 2025-01-24 10:46:57            |   |
| 回答内容<br>下記のサイトにあります。                 |   |
| キャンセル 質問更新 解決 質問削除                   |   |

回答内容を参照後、各ボタン押下することで、次の動作に遷移します。

| 「キャンセル」 | :本画面を閉じます                   |
|---------|-----------------------------|
| 「質問更新」  | :回答に対して追加質問等を行う場合に          |
|         | 問い合わせ内容に追記を行います。            |
| 「解決」    | :回答内容で問い合わせが解決した場合に押下します。   |
|         | 押ト後本画面は閉じ、解決済にステータスか変更されます。 |

## 2.6.4.お問い合わせ登録画面の遷移について

問い合わせ登録における遷移について下記に記します。

#### ◆問い合わせ開始

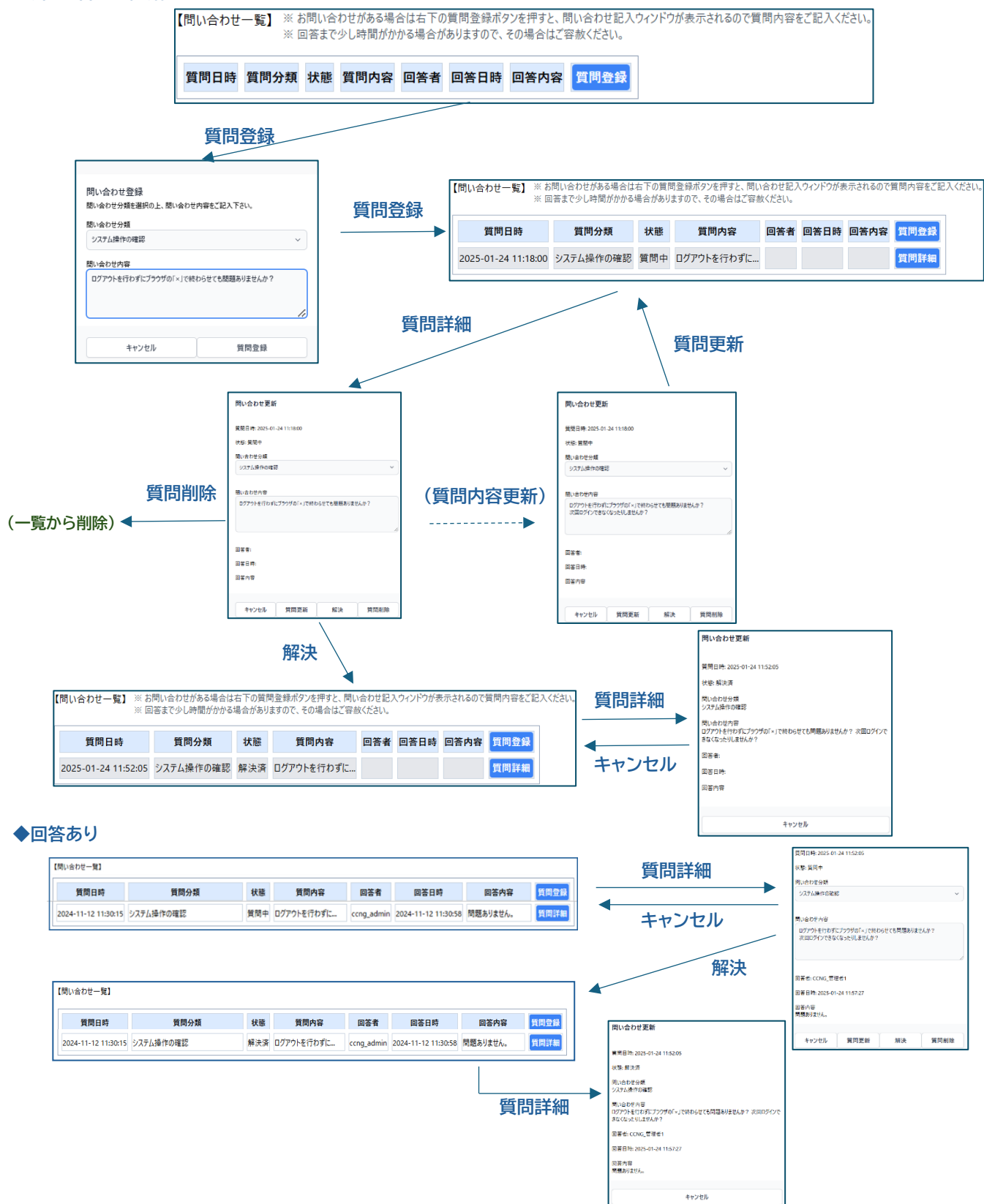

# 2.7.パスワードの変更

# 2.7.1.アカウント情報更新画面の表示

#### トップページの上部右側のアカウントボタン(「**V**」)を押下・タップし、リストより「アカウント」を 選択し、アカウント情報更新画面を表示させます。

| 🕑 🗉 🛨                                                                                          | 交通省 トップバージ 調査業                                                                                                    | 閉い合わせ                                                | アカウント情報/ログアウト・ |                  | _ |
|------------------------------------------------------------------------------------------------|----------------------------------------------------------------------------------------------------|------------------------------------------------------|----------------|------------------|---|
| トップページ                                                                                         |                                                                                                    |                                                      |                | アカウント情報/ログアウト(>) |   |
| MENU                                                                                           | 【お知らせ】                                                                                                    |                                                      |                | 75016            |   |
| トップページ<br>調査票<br>問い合わせ                                                                         | 平成6年度の周知事項                                                                                                    | ■注意事項<br>調査業登録の前に、メールアドレスの登録メールアドレスの登録および認証を行って      | てください。         |                  |   |
|                                                                                                | QRコードを利用したログイン認証について                                                                                                    | ■ご利用にあたって<br>提供済QRJードには、配布時の<br>DグインIDとバスワードが設定されており | •              |                  | J |
|                                                                                                | 【企業等の概要】<br>今和 650 度                                                                                                    |                                                      |                | 「V」部分を押下し、リストよ   |   |
|                                                                                                | 帝和 6年度<br>許可番号 知事許可: 999991                                                                                                    | <b>意語番号</b> 03-9999-9999                             |                | り、「アカウント」を選択しま   |   |
|                                                                                                | 企業名(漢字・カナ) × B 建設(株)                                                                                                    | 所在地 101-0021                                         |                | す。               |   |
|                                                                                                | 、<br>、<br>、<br>、<br>、<br>、<br>、<br>、<br>、<br>、<br>、<br>、<br>、                                                                                                    | 東京都十代田区〇〇1-1                                         |                |                  |   |
|                                                                                                | 担当者情報                                                                                                    |                                                      |                |                  |   |
|                                                                                                | ログインID 8CnJRH4itD5dc8sb0001                                                                                                    | メールアドレス dummy-adr@ccng-dummy1.co.jp                  |                |                  |   |
|                                                                                                | 作成者氏名テスト太郎                                                                                                    | 所属課名 建設テスト課                                          |                |                  |   |
|                                                                                                | 電話番号 012-345-1001<br>PhotyLeA本AAを発行してください                                                                                                    | 内線 123                                               |                |                  |   |
| <ul> <li>トップ</li> <li>トップ</li> <li>MENU</li> <li>トップページ</li> <li>調査票</li> <li>問い合わせ</li> </ul> | 国土交通省 トップ<br>ページ<br>アカウント情報<br>アカウント情報<br>アカウント<br>もの | ページ 調査票 同い合わせ                                        |                | アカウント情報/ログアウト ~  |   |
|                                                                                                | 祭存                                                                                                    |                                                      |                |                  |   |

## 2.7.2.現新パスワードの記入

現在のパスワードと変更したい新しいパスワードを入力し、保存ボタンを押下します。

| //// 1160×               | (半角文字) 以上で設定してください。                                                 |            |
|--------------------------|---------------------------------------------------------------------|------------|
| ※ パスワードを更新<br>※ 次回のログインに | 5際は郵送した案内状のQRコードではログインできなくなります。<br>要なため、当ページのURL、ID、パスワードを保存いただくようお | 。<br>願いします |
| 現在のパスワード                 |                                                                     |            |
|                          | (1)                                                                 |            |
|                          |                                                                     |            |
| 新しいパスワード                 |                                                                     |            |
|                          | 2                                                                   |            |
|                          |                                                                     |            |
| バスワードを再入                 |                                                                     |            |
|                          | 3                                                                   |            |
|                          | <u> </u>                                                            |            |

 ①現在のパスワードを入力します。
 ②変更したい新しいパスワードを入力します。
 ③入力誤り防止のため、新しいパスワードを 再入力します。
 ※②③が同一でないと、エラーになります。
 エラーとなった場合は、同一となるよう に入力をし直してください。
 ④①~③を入力後、保存ボタンを押下すること で、パスワードが変更されます。

◆アカウント情報更新画面のパスワード更新部分抜粋表記

<<パスワード変更における注意事項>> ・パスワードを変更されると配布した QR コードでのログインはできなくなります。 ・変更後の新しいパスワードは、次回ログイン時に必要となりますので、ご自身で適切に管理してください。

# 2.8.パスワードを忘れたとき

パスワードを忘れてログインできない場合は、パスワードのリセットを行うための URL を登録されて いるメールアドレスに送付することができます。

# 2.8.1.パスワードリセットメール送信指示

| ● 国土交通省 □グインID パスワード ① パスワード ① パスワードを忘れた? □グイン                                                                                                    | <ol> <li>パスワードを忘れた場合、「パスワードを忘れた?」<br/>を押下すると、パスワードリセットのための URL を<br/>送付するメールアドレス入力画面に遷移します。</li> </ol>                         |
|----------------------------------------------------------------------------------------------------|----------------------------------------------------------------------------------------------------|
| と   と   と   このまたのですか。この登録時のメールアドレスを入力頂ければ、パ   このようにしていたいで、   このまたのでは、   このまたのでは、   このまのでは、   このまのでは、   このまのでは、   このまのでは、   このまのでは、   このまのでは、   このまのでは、   このまのでは、   このまのでは、   このまのでは、   このまのでは、 <                                                                                                    | <ul> <li>② 初回ログインにおいて登録を行ったメールアドレスを入<br/>力します。</li> <li>③ 「パスワードリセットメールを送信」ボタンを押下します</li> </ul>                                |
| ビーン     ビーン     ビー     ビー     ビ | <ul> <li>④ メール送信が行われると         「パスワードリセットメールを送信しました」というメッ         セージが表示されますので、本画面を閉じて、メールの         確認と後続の手続きを行います。</li> </ul> |

# 2.8.2.パスワードリセットメール受信後の対応

パスワードリセットメールが送信されると、以下のメールが送られます。

| パスワードのリセット方法について     ②    5                                                                                                    | R::ZE → EZ (1)<br>2025/01/24 (2) 13:36                                                                                                    |
|----------------------------------------------------------------------------------------------------|----------------------------------------------------------------------------------------------------|
| 日土交通省 建設工事受注動應統計調査<br>こんにちは<br>このメールはパスワードのリセットリクエストにより送信されています<br>パスワードのリセットリクエストにより送信されています<br>パスワードのリセットリクエストをしていない場合には、本メールへの対応は不要<br>です<br>して、マーベのリセットリクエストをしていない場合には、本メールへの対応は不要<br>です<br>して、マーベのリセットリクエストをしていない場合には、本メールへの対応は不要<br>です<br>して、マーベのリセットリクエストをしていない場合には、本メールへの対応は不要<br>です<br>して、マーベのリセットリクエストをしていない場合には、本メールへの対応は不要<br>です<br>して、マーベのリセットリクエストをしていない場合には、本メールへの対応は不要<br>です<br>して、マーベのリセットリクエストをして、ない場合には、本メールへの対応は不要<br>です<br>して、マーベのリセットリクエストをして、ない場合には、本メールへの対応は不要<br>ころくのは、マーベーストレマクト<br>セントマンクトでのりセットがワリックできない場合には下記の味るエイーストレマクト<br>セントマンクトでのりため、1910年の1000年の1100年の1100年 | メール本文から「パスワードリセット」<br>ボタンを押下することで、ブラウザに<br>新たなパスワード入力画面が表示さ<br>れます。                                                                                                    |
| <ul> <li>◆メーラでの受信メール表示画面(Outlook365の場合</li> <li>○ 国土交通省         <ul> <li>メ-ルアドレス</li> <li>ログインD</li> <li>ログインD</li> <li>ノバスワード</li> <li>ノバスワード</li> <li>スコードを用入力</li> <li>④</li> </ul> </li> </ul>                                                                                                    | <ul> <li>①初回ログインで登録したメールアドレスを入力<br/>します。<br/>(メールアドレスを変更した場合は<br/>変更後のメールアドレス)</li> <li>②案内状で連絡したログイン ID を入力します。</li> <li>③新たに設定したいパスワードを入力します。</li> <li>④③で入力したパスワードの再確認のため<br/>③と同一の新たに設定したいパスワードを入力<br/>します。</li> <li>⑤①~④入力後に「パスワードのリセット」ボタンを<br/>押下します。その後、新たなパスワードが設定さ<br/>れ、ログイン画面が表示されます。</li> </ul> |
| 区土交通省     バスワードをリセットしました。     ログインD     「     バスワード     「     バスワード     「     バスワードを忘れた?     ログイン                                                                                                    |                                                                                                    |

# 3.付録 3.1.調査票をブラウザで入力する場合の注意事項

明細行の増減についての注意事項です。

19:山梨県

1 A-PJ

2

明細入力後に一覧画面に戻って、受注数を増減させる場合、明細入力後に一時保存を行っていないと、 入力された明細は破棄されます。

下記に、公共機関からの受注数を増減させる場合の振る舞いを示します。

①明細入力後に受注数を増加させた場合(入力済み明細が残るパターン)

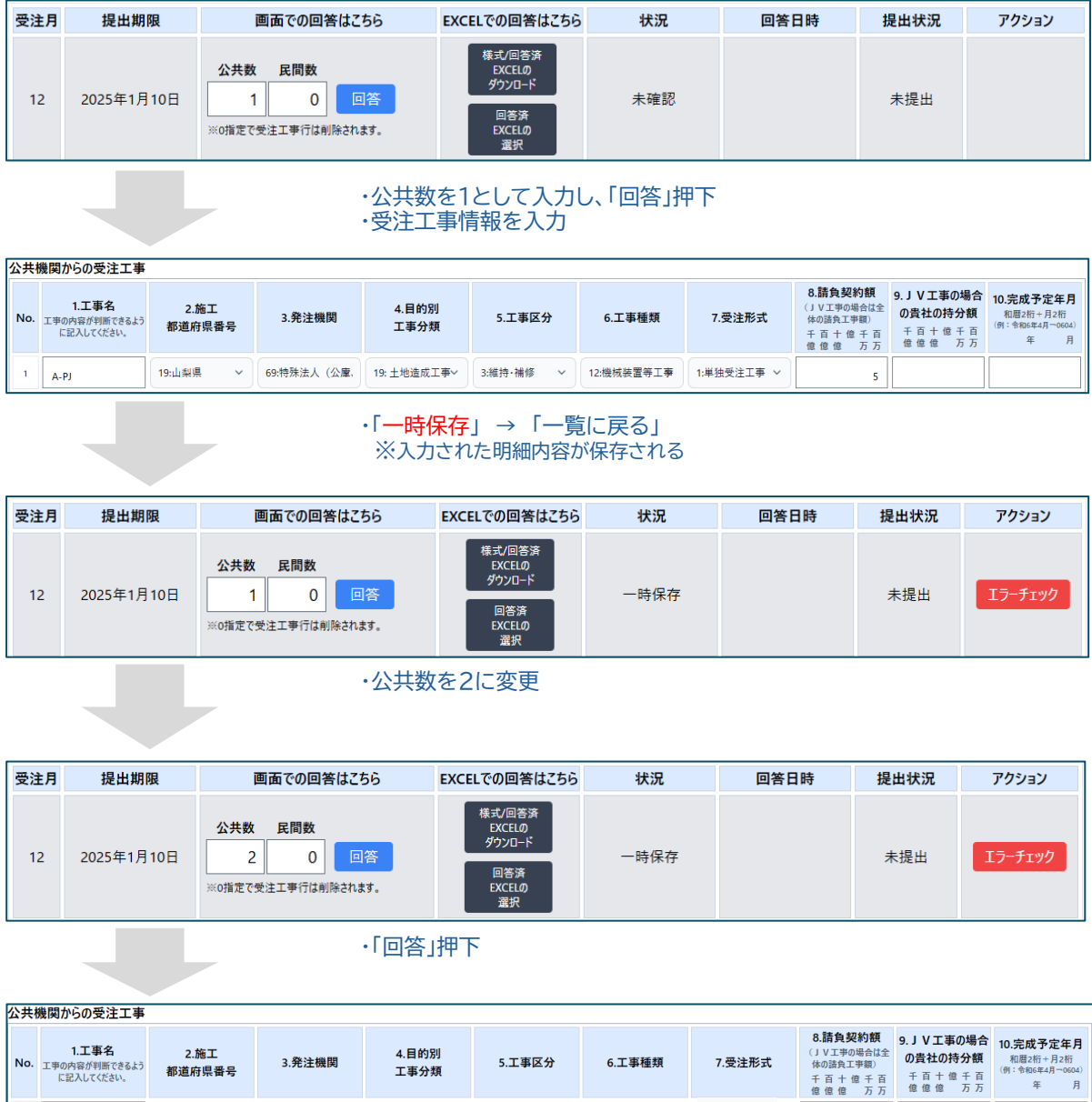

| ・入 | 力済みの明 | 細の次の行 | に新規明細 | 〒が追加される |
|----|-------|-------|-------|---------|

◇ 69:特殊法人(公庫、19:土地造成工事> 3:維持·補修 > 12:機械装置等工事 1:単独受注工事 >

選択して下さい ~ 選択して下さい ~

選択して下さい ~ 選択して下さい ~ 選択して下さい ~ 選択して下さい ~

5

#### ②明細入力後に受注数を増加させた場合(入力済み明細が破棄されるパターン)

| 受注月 | 提出期限       | 画面での回答はこちら                                                                    | EXCELでの回答はこちら                                     | 状況  | 回答日時 | 提出状況 | アクション |
|-----|------------|-------------------------------------------------------------------------------|---------------------------------------------------|-----|------|------|-------|
| 12  | 2025年1月10日 | 公共数         民間数           1         0         回答           ※o描定で受注工事行は削除されます。 | 様式/回答済<br>EXCELの<br>ダウンロード<br>回答済<br>EXCELの<br>選択 | 未確認 |      | 未提出  |       |

#### ・公共数を1として入力し、「回答」押下 ・受注工事情報を入力

| 公共相 | 共機関からの受注工事                           |                |             |               |           |            |            |                                                       |                                             |                                                |  |  |  |
|-----|--------------------------------------|----------------|-------------|---------------|-----------|------------|------------|-------------------------------------------------------|---------------------------------------------|------------------------------------------------|--|--|--|
| No. | 1.工事名<br>工事の内容が判断できるよう<br>に記入してください。 | 2.施工<br>都道府県番号 | 3.発注機関      | 4.目的別<br>工事分類 | 5.工事区分    | 6.工事種類     | 7.受注形式     | 8.請負契約額<br>(JV工事の場合は全<br>体の諸負工事額)<br>千百十億千百<br>億億億 万万 | 9. J V 工事の場合<br>の貴社の持分額<br>千百十億千百<br>億億億 万万 | 10.完成予定年月<br>和暦2桁+月2桁<br>(例:令和6年4月~0604)<br>年月 |  |  |  |
| 1   | A-PJ                                 | 19:山梨県 ~       | 69:特殊法人(公庫、 | 19: 土地造成工事~   | 3:維持·補修 > | 12:機械装置等工事 | 1:単独受注工事 ~ | 5                                                     |                                             |                                                |  |  |  |

#### ・「一覧に戻る」 ※「一時保存」を押下しない 入力された明細が無効となり、破棄される

| 受注月 | 提出期限       | 画面での回答はこちら                                                                    | EXCELでの回答はこちら                                     | 状況  | 回答日時 | 提出状況 | アクション |
|-----|------------|-------------------------------------------------------------------------------|---------------------------------------------------|-----|------|------|-------|
| 12  | 2025年1月10日 | 公共数         民間数           0         0         回答           ※0指定で受注工事行は創除されます。 | 様式/回答済<br>EXCELの<br>ダウンロード<br>回答済<br>EXCELの<br>選択 | 未確認 |      | 未提出  |       |

#### ・保存していないため、公共数もクリアされる ・公共数を2に変更

| 受注月 | 提出期限       | 画面での回答はこちら                                                                    | EXCELでの回答はこちら                                     | 状況  | 回答日時 | 提出状況 | アクション |
|-----|------------|-------------------------------------------------------------------------------|---------------------------------------------------|-----|------|------|-------|
| 12  | 2025年1月10日 | 公共数         民間数           2         0         回答           ※0指定で受注工事行は削除されます。 | 様式(回答済<br>EXCELの<br>ダウンロード<br>回答済<br>EXCELの<br>選択 | 未確認 |      | 未提出  |       |

#### ・「回答」を押下

| 公共  | 公共機関からの受注工事                          |                                         |           |               |           |           |           |                                                         |                                          |                                                |  |  |
|-----|--------------------------------------|-----------------------------------------|-----------|---------------|-----------|-----------|-----------|---------------------------------------------------------|------------------------------------------|------------------------------------------------|--|--|
| No. | 1.工事名<br>工事の内容が判断できるよう<br>に記入してください。 | 2.施工 3.発注機関 4.目的別<br>都道府県番号 3.発注機関 工事分類 |           | 4.目的別<br>工事分類 | 5.工事区分    | 6.工事種類    | 7.受注形式    | 8.請負契約額<br>(J V 工事の場合は全<br>体の請負工事額)<br>千百十億千百<br>億億億 万万 | 9.JV工事の場合<br>の貴社の持分額<br>千百十億千百<br>億億億 万万 | 10.完成予定年月<br>和暦2桁+月2桁<br>(例:令和6年4月~0604)<br>年月 |  |  |
| 1   |                                      | 選択して下さい ~                               | 選択して下さい ~ | 選択して下さい ~     | 選択して下さい ~ | 選択して下さい ~ | 選択して下さい ~ |                                                         |                                          |                                                |  |  |
| 2   |                                      | 選択して下さい ~                               | 選択して下さい ~ | 選択して下さい ~     | 選択して下さい ~ | 選択して下さい ~ | 選択して下さい ~ |                                                         |                                          |                                                |  |  |

・入力していた明細が破棄され、 新たに、空白の明細行が2行生成される

#### ③明細入力後に受注数を減少させた場合(入力済み明細が残るパターン)

| 受注月 | 提出期限       | 画面での回答はこちら                                                                    | EXCELでの回答はこちら                                     | 状況  | 回答日時 | 提出状況 | アクション |
|-----|------------|-------------------------------------------------------------------------------|---------------------------------------------------|-----|------|------|-------|
| 12  | 2025年1月10日 | 公共数         民間数           2         0         回答           ※0指定で受注工事行は削除されます。 | 様式/回答済<br>EXCELの<br>ダウンロード<br>回答済<br>EXCELの<br>選択 | 未確認 |      | 未提出  |       |

#### ・公共数を2として入力し、「回答」押下 ・受注工事情報を入力

| 1 | 公共核 | 共機関からの受注工事                                       |          |               |             |              |               |                                                      |                                          |                                                |  |  |  |
|---|-----|--------------------------------------------------|----------|---------------|-------------|--------------|---------------|------------------------------------------------------|------------------------------------------|------------------------------------------------|--|--|--|
|   | No. | 1.工事名 2.施工 3.発注機関<br>エ単の内容が判断できるよう 都道府県番号 3.発注機関 |          | 4.目的別<br>工事分類 | 5.工事区分      | 6.工事種類       | 7.受注形式        | 8.請負契約額<br>(JV工事の場合は全<br>体の諸負工事額)<br>千百十億千百<br>億億億万万 | 9.JV工事の場合<br>の貴社の持分額<br>千百十億千百<br>億億億 万万 | 10.完成予定年月<br>和暦2桁+月2桁<br>(例:令和6年4月~0604)<br>年月 |  |  |  |
|   | 1   | A-PJ                                             | 19:山梨県 、 | 33:都市再生機構 📢   | 16:住宅·宿舎工事/ | 1:新設·增設·改良~/ | 1:住宅·同設備工事    | 1:単独受注工事 >                                           | 5                                        |                                                |  |  |  |
|   | 2   | В-РЈ                                             | 18:福井県 、 | 55:成田国際空港株:   | 18:再開発ビル等建設 | 1:新設·増設·改良~/ | 10:土工事 (9を除ぐ) | 2:JV工事を代表者と                                          | 5                                        | 3                                              |  |  |  |

・「一時保存」→「一覧に戻る」
 ※入力された明細内容が保存される

| 受注月 | 提出期限       | 画面での回答はこちら                                                                    | EXCELでの回答はこちら                                     | 状況   | 回答日時 | 提出状況 | アクション   |
|-----|------------|-------------------------------------------------------------------------------|---------------------------------------------------|------|------|------|---------|
| 12  | 2025年1月10日 | 公共数         民間数           2         0         回答           ※の指定で受注工事行は削除されます。 | 様式/回答済<br>EXCELの<br>ダウンロード<br>回答済<br>EXCELの<br>選択 | 一時保存 |      | 未提出  | エラーチェック |

#### ・公共数を1に変更する

| 受注月 | 提出期限       | 画面での回答はこちら                                                                    | EXCELでの回答はこちら                                     | 状況   | 回答日時 | 提出状況 | アクション   |
|-----|------------|-------------------------------------------------------------------------------|---------------------------------------------------|------|------|------|---------|
| 12  | 2025年1月10日 | 公共数         民間数           1         0         回答           ※o描定で受注工事行は削除されます。 | 様式/回答済<br>EXCELの<br>ダウンロード<br>回答済<br>EXCELの<br>選択 | 一時保存 |      | 未提出  | エラーチェック |

#### ・「回答」押下

| ſ | 公共相 | 機関からの受注工事                            |                |             |               |              |            |            |                                                       |                                          |                                                |
|---|-----|--------------------------------------|----------------|-------------|---------------|--------------|------------|------------|-------------------------------------------------------|------------------------------------------|------------------------------------------------|
|   | No. | 1.工事名<br>工事の内容が判断できるよう<br>に記入してください。 | 2.施工<br>都道府県番号 | 3.発注機関      | 4.目的別<br>工事分類 | 5.工事区分       | 6.工事種類     | 7.受注形式     | 8.請負契約額<br>(JV工事の場合は全<br>体の請負工事額)<br>千百十億千百<br>億億億 万万 | 9.JV工事の場合<br>の貴社の持分額<br>千百十億千百<br>億億億 万万 | 10.完成予定年月<br>和暦2桁+月2桁<br>(例:令和6年4月~0604)<br>年月 |
|   | 1   | A-PJ                                 | 19:山梨県 ~       | 33:都市再生機構 📢 | 16:住宅·宿舎工事/   | 1:新設·増設·改良~/ | 1:住宅·同設備工事 | 1:単独受注工事 ~ | 5                                                     |                                          |                                                |

#### ・2行目の明細が破棄され、1行目の明細が入力された状態となる。この明細でよい場合はこの時点で「一時保存」押下 ・「一時保存」せずに一覧に戻ると、元の2明細に戻る

|   | 公共数                | 民間数 |    | [ |      |      |            | 10-1-11 |                | 22.4723241048 | 16/200.00 |
|---|--------------------|-----|----|---|------|------|------------|---------|----------------|---------------|-----------|
|   | 2                  | 0   | 回答 |   | -    | A-PJ | _          | 18-福井道  | •              | 55.时用国際交漫     | 18-202    |
| P | ※0指定で受注工事行は削除されます。 |     |    | - | B-PJ |      | 10/18/17 7 | •       | 33,0,00 A (761 | 10.738350     |           |

#### ④明細入力後に受注数を減少させた場合(入力済み明細が破棄されるパターン)

| 受注月 | 提出期限       | 画面での回答はこちら                                                                    | 面での回答はこちら EXCELでの回答はこちら 状況                        |     | 回答日時 | 提出状況 | アクション |
|-----|------------|-------------------------------------------------------------------------------|---------------------------------------------------|-----|------|------|-------|
| 12  | 2025年1月10日 | 公共数         民間数           2         0         回答           ※0指定で受注工事行は削除されます。 | 様式/回答済<br>EXCELの<br>ダウンロード<br>回答済<br>EXCELの<br>選択 | 未確認 |      | 未提出  |       |

#### ・公共数を2として入力し、「回答」押下 ・受注工事情報を入力

| 1 | 公共機関からの受注工事 |                                      |                |             |               |              |               |              |                                                      |                                          |                                                |  |
|---|-------------|--------------------------------------|----------------|-------------|---------------|--------------|---------------|--------------|------------------------------------------------------|------------------------------------------|------------------------------------------------|--|
|   | No.         | 1.工事名<br>エ事の内容が判断できるよう<br>に記入してください。 | 2.施工<br>都道府県番号 | 3.発注機関      | 4.目的別<br>工事分類 | 5.工事区分       | 6.工事種類        | 7.受注形式       | 8.請負契約額<br>(JV工事の場合は全<br>体の語負工事額)<br>千百十億千百<br>億億億万万 | 9.JV工事の場合<br>の貴社の持分額<br>千百+億千百<br>億億億 万万 | 10.完成予定年月<br>和暦2桁+月2桁<br>(例:令和6年4月~0604)<br>年月 |  |
|   | 1           | A-PJ                                 | 19:山梨県 ~       | 33:都市再生機構 🗸 | 16:住宅·宿舎工事/   | 1:新設·増設·改良~/ | 1:住宅·同設備工事    | 1:単独受注工事 >   | 5                                                    |                                          |                                                |  |
|   | 2           | B-PJ                                 | 18:福井県 ~       | 55:成田国際空港株: | 18:再開発ビル等建設   | 1:新設·増設·改良~/ | 10:土工事 (9を除ぐ) | 2:JV工事を代表者とし | 5                                                    | 3                                        |                                                |  |

#### ・「一覧に戻る」 ※「一時保存」を押下しない 入力された明細が無効となり、破棄される

| 受注月 | 提出期限       | 画面での回答はこちら                                                                    | EXCELでの回答はこちら                                     | 状況  | 回答日時 | 提出状況 | アクション |
|-----|------------|-------------------------------------------------------------------------------|---------------------------------------------------|-----|------|------|-------|
| 12  | 2025年1月10日 | 公共数         民間数           0         0         回答           ※0指定で受注工事行は削除されます。 | 様式/回答済<br>EXCELの<br>ダウンロード<br>回答済<br>EXCELの<br>選択 | 未確認 |      | 未提出  |       |

#### ・保存していないため、公共数もクリアされる ・公共数を1に変更

| 受注月 | 提出期限       | 画面での回答はこちら                                                         | EXCELでの回答はこちら                                     | 状況  | 回答日時 | 提出状況 | アクション |
|-----|------------|--------------------------------------------------------------------|---------------------------------------------------|-----|------|------|-------|
| 12  | 2025年1月10日 | 公共数         民間数           1         0           ※o指定で受注工事行は削除されます。 | 様式/回答済<br>EXCELの<br>ダウンロード<br>回答済<br>EXCELの<br>選択 | 未確認 |      | 未提出  |       |

#### ・保存していないため、公共数もクリアされる ・公共数を1に変更

| 公共機関からの受注工事 |                                      |                |           |               |           |           |           |                                                               |                                          |                                                |  |
|-------------|--------------------------------------|----------------|-----------|---------------|-----------|-----------|-----------|---------------------------------------------------------------|------------------------------------------|------------------------------------------------|--|
| No.         | 1.工事名<br>エ事の内容が判断できるよう<br>に記入してください。 | 2.施工<br>都道府県番号 | 3.発注機関    | 4.目的別<br>工事分類 | 5.工事区分    | 6.工事種類    | 7.受注形式    | 8. <b>請負契約額</b><br>(JV工事の場合は全<br>体の諸負工事額)<br>千百十億千百<br>億億億 万万 | 9.JV工事の場合<br>の貴社の持分額<br>千百十億千百<br>億億億 万万 | 10.完成予定年月<br>和暦2桁+月2桁<br>(例:令和6年4月~0604)<br>年月 |  |
| 1           |                                      | 選択して下さい ~      | 選択して下さい ~ | 選択して下さい ~     | 選択して下さい ~ | 選択して下さい ~ | 選択して下さい ~ |                                                               |                                          |                                                |  |

#### ・入力していた明細が破棄され、新たに、空白の明細行が1行生成される ・この状態で一覧に戻ると、公共数もクリアされた状態になる。

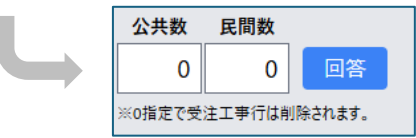